# MC9090-G RFID Mobile RFID User Guide Supplement

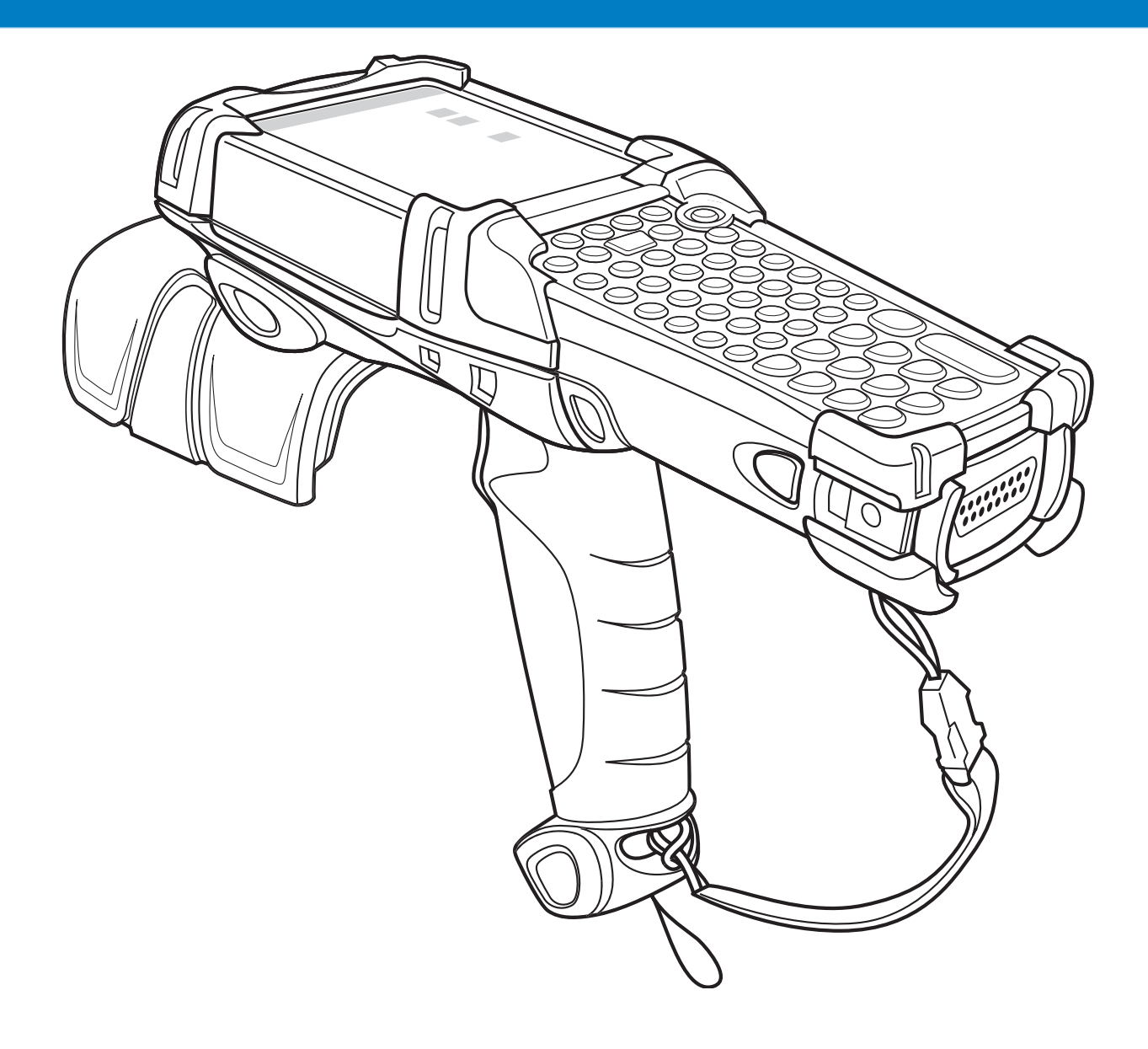

## MC9090-G RFID User Guide Supplement

72E-89962-03 Rev A April 2015 © 2015 Symbol Technologies, Inc.

No part of this publication may be reproduced or used in any form, or by any electrical or mechanical means, without permission in writing from Zebra. This includes electronic or mechanical means, such as photocopying, recording, or information storage and retrieval systems. The material in this manual is subject to change without notice.

The software is provided strictly on an "as is" basis. All software, including firmware, furnished to the user is on a licensed basis. Zebra grants to the user a non-transferable and non-exclusive license to use each software or firmware program delivered hereunder (licensed program). Except as noted below, such license may not be assigned, sublicensed, or otherwise transferred by the user without prior written consent of Zebra. No right to copy a licensed program in whole or in part is granted, except as permitted under copyright law. The user shall not modify, merge, or incorporate any form or portion of a licensed program with other program material, create a derivative work from a licensed program, or use a licensed program in a network without written permission from Zebra. The user agrees to maintain Zebra's copyright notice on the licensed programs delivered hereunder, and to include the same on any authorized copies it makes, in whole or in part. The user agrees not to decompile, disassemble, decode, or reverse engineer any licensed program delivered to the user or any portion thereof.

Zebra reserves the right to make changes to any software or product to improve reliability, function, or design.

Zebra does not assume any product liability arising out of, or in connection with, the application or use of any product, circuit, or application described herein.

No license is granted, either expressly or by implication, estoppel, or otherwise under any Zebra Technologies Corporation, intellectual property rights. An implied license only exists for equipment, circuits, and subsystems contained in Zebra products.

Zebra and the Zebra head graphic are registered trademarks of ZIH Corp. The Symbol logo is a registered trademark of Symbol Technologies, Inc., a Zebra Technologies company.

Zebra Technologies Corporation Lincolnshire, IL U.S.A. http://www.zebra.com

## Warranty

For the complete Zebra hardware product warranty statement, go to: http://www.zebra.com/warranty.

## **Revision History**

Changes to the original manual are listed below:

| Change    | Date    | Description         |
|-----------|---------|---------------------|
| -01 Rev A | 12/2006 | Initial Release     |
| -02 Rev A | 03/2008 | Added Laser Scanner |
| -03 Rev A | 04/2015 | Zebra branding      |
|           |         |                     |
|           |         |                     |

# **Table of Contents**

| Warranty         | ii  |
|------------------|-----|
| Revision History | iii |

#### **About This Guide**

| Introduction                   | V    |
|--------------------------------|------|
| Documentation Set              | v    |
| Configurations                 | vi   |
| Chapter Descriptions           | vi   |
| Notational Conventions         | vii  |
| Related Documents and Software | vii  |
| Service Information            | viii |
| Support Information            | viii |
|                                |      |

#### **Chapter 1: Getting Started**

| Introduction                                        | 1-1  |
|-----------------------------------------------------|------|
| MC909X User Guide                                   | 1-1  |
| Unpacking the Mobile Computer                       | 1-2  |
| Accessories                                         | 1-3  |
| Getting Started                                     | 1-4  |
| Installing and Removing the Main Battery            | 1-4  |
| Installing the Main Battery                         | 1-4  |
| Charging the Battery                                | 1-5  |
| Charging the Main Battery and Memory Backup Battery | 1-5  |
| Charging the Main Battery                           | 1-6  |
| Charging Spare Batteries                            | 1-7  |
| Removing the Main Battery                           | 1-7  |
| Starting the Mobile Computer                        | 1-8  |
| Calibrating the Screen                              | 1-8  |
| Checking Battery Status                             | 1-9  |
| Battery Management                                  | 1-9  |
| Battery Saving Tips                                 | 1-9  |
| Stylus                                              | 1-10 |
| MC9090-G Strap                                      | 1-11 |
|                                                     |      |

| Changing the Power Settings                     | 1-12 |
|-------------------------------------------------|------|
| Changing the Display Backlight Settings         | 1-12 |
| Changing the Keypad Backlight Settings          | 1-12 |
| Turning the Radios Off                          | 1-12 |
| WLAN Radio on Windows Mobile 5.0                | 1-12 |
| Bluetooth and WWAN Radios on Windows Mobile 5.0 | 1-13 |

#### Chapter 2: Operating the MC9090-G RFID

| Introduction                    | 2-1  |
|---------------------------------|------|
| Windows Mobile 5.0 Status Icons | 2-1  |
| Status Bar                      | 2-1  |
| Command Bar                     | 2-3  |
| Speaker Icon                    | 2-4  |
| Battery Icon                    | 2-5  |
| Connectivity Icon               | 2-5  |
| Time Icon                       | 2-6  |
| Instant Message Icon            | 2-6  |
| E-Mail Icon                     | 2-6  |
| Multiple Notification Icon      | 2-7  |
| Locking the Mobile Computer     | 2-7  |
| LED Indicators                  | 2-8  |
| Keypads                         | 2-8  |
| 53-Key Keypad for MC9090-G RFID | 2-9  |
| Keypad Special Functions        | 2-12 |
| Using the Power Button          | 2-13 |
| Using a Headset                 | 2-13 |
| Data Capture                    | 2-14 |
| Laser Scanning                  | 2-14 |
| Imaging                         | 2-14 |
| Scanning Considerations         | 2-15 |
| Scanning Bar Codes              | 2-15 |
| Scan LED Indicator              | 2-16 |
| Reading RFID Tags               | 2-17 |
| Resetting the Mobile Computer   | 2-18 |
| Windows Mobile 5.0 Devices      | 2-18 |
| Performing a Warm Boot          | 2-18 |
| Performing a Cold Boot          | 2-18 |
| Perform a Cold Boot:            | 2-18 |
| Waking the Mobile Computer      | 2-19 |
| Bluetooth                       | 2-19 |

## Chapter 3: Accessories

| ntroduction     | 3-1 |
|-----------------|-----|
| Keypads         | 3-1 |
| Cradles         | 3-1 |
| Miscellaneous   | 3-2 |
| Snap-on Modules | 3-2 |
| eypad           | 3-3 |
|                 |     |

| Keypad Removal                                   | 3. | -3 |
|--------------------------------------------------|----|----|
| Multi Media Card (MMC) / Secure Device (SD) Card | 3. | -4 |

#### Chapter 4: Maintenance & Troubleshooting

| Introduction                | 4-1 |
|-----------------------------|-----|
| Maintaining the RFID reader | 4-1 |
| Accessories                 | 4-2 |
| Battery Safety Guidelines   | 4-2 |
| Troubleshooting             | 4-3 |
| RFID Reader                 | 4-3 |

#### Appendix A: Technical Specifications

| Technical Specifications       | A-1 |
|--------------------------------|-----|
| RFID Reader                    | A-1 |
| Accessory CAM and MSR Pin-Outs | A-7 |

#### Appendix B: Keypad Special Keys

| Introduction | B-1 |
|--------------|-----|
| Keypad       | B-1 |

#### Appendix C: Regulatory

| Introduction                                 | C-1 |
|----------------------------------------------|-----|
| Accessory Power Supply Regulatory Compliance | C-1 |

Index

## **About This Guide**

#### Introduction

This MC9090-G RFID User Guide Supplement provides the unique user procedures for the MC9090-G RFID mobile computers and accessories. This guide is intended as a supplement to the *MC909X User Guide*, *P/N:* 72E-72215-xx. Procedures common to the MC909X series of products are referenced to the *MC909X Integrator Guide*.

**NOTE** Screens and windows pictured in this guide are samples and may differ from actual screens.

#### **Documentation Set**

The documentation set for the MC9090-G RFID reader is divided into guides that provide information for specific user needs.

- Microsoft Application Guide describes how to use Microsoft developed applications.
- Symbol Application Guide describes how to use developed applications.
- MC909X User Guide describes how to use the MC909X mobile computers.
- MC9090-G RFID User Guide Supplement describes how to use the MC9090-G RFID mobile computer.
- MC909X Integrator Guide describes how to set up the MC909X mobile computers and the accessories.
- MC9090-G RFID Integrator Guide Supplement describes how to set up the MC9090-G RFID mobile computer and the accessories.
- SMDK Help File provides API information for writing applications.

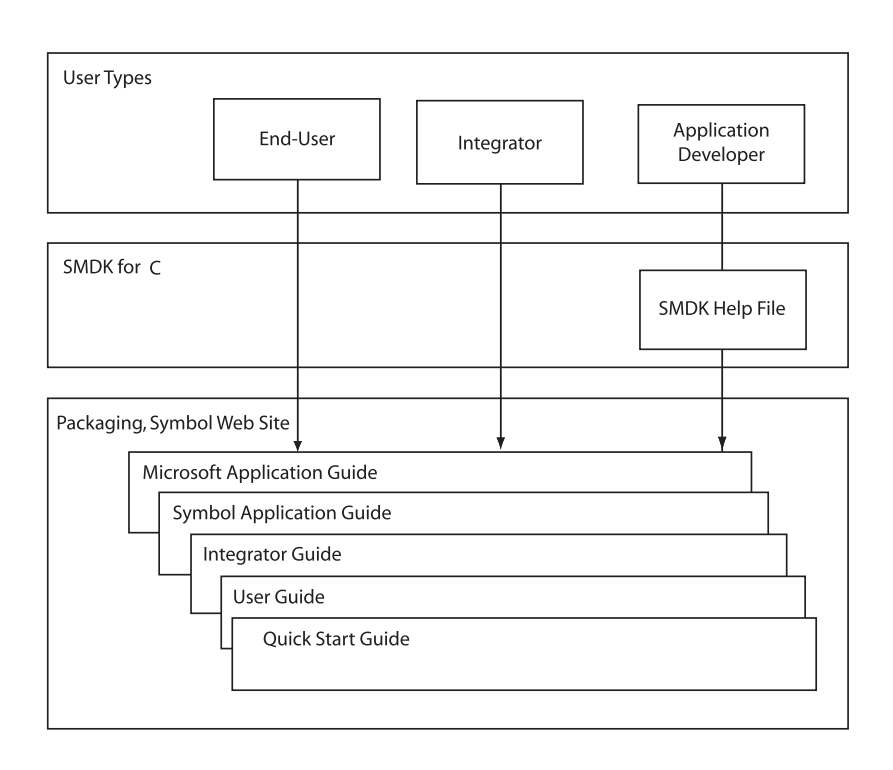

## **Configurations**

This guide covers the following configurations:

| Configuration    | Radios                               | Display | Memory                       | Data<br>Capture              | Operating<br>System   | Keypad      |
|------------------|--------------------------------------|---------|------------------------------|------------------------------|-----------------------|-------------|
| MC9090-G<br>RFID | WLAN: 802.11a/b/g<br>WPAN: Bluetooth | Color   | 64 MB RAM<br>128 MB<br>Flash | Laser Scan<br>Imager<br>RFID | Windows<br>Mobile 5.0 | 53-key RFID |
|                  |                                      |         |                              |                              |                       |             |

## **Chapter Descriptions**

Topics covered in this guide are as follows:

- Chapter 1, Getting Started, provides information on charging the mobile computer battery and resetting.
- Chapter 2, Operating the MC9090-G RFID, describes the MC9090-G RFID operating procedures.
- Chapter 3, Accessories, describes the accessories available for the mobile computer and how to use the accessories.
- Chapter 4, Maintenance & Troubleshooting, includes instructions on cleaning and storing the mobile computer, and provides troubleshooting solutions for potential problems during mobile computer operation.
- Appendix A, Technical Specifications, includes a table listing the technical specifications for the mobile computer.
- Appendix B, Keypad Special Keys, includes a table listing the keypad special keys for the mobile computer.
- Appendix C, Regulatory, includes regulatory information for the mobile computer.

## **Notational Conventions**

The following conventions are used in this document:

- "RFID Reader", "reader" or "mobile computer" refers to the MC9090-G RFID reader.
- *Italics* are used to highlight the following:
  - Chapters and sections in this guide
  - Related documents
- Bold text is used to highlight the following:
  - Dialog box, window and screen names
  - · Drop-down list and list box names
  - Check box and radio button names
  - Icons on a screen
  - Key names on a keypad
  - Button names on a screen.
- Bullets (•) indicate:
  - Action items
  - Lists of alternatives
  - Lists of required steps that are not necessarily sequential.
- Sequential lists (e.g., those that describe step-by-step procedures) appear as numbered lists.

## **Related Documents and Software**

The following documents provide more information about the MC9090-G RFID reader.

- MC9090-G RFID Quick Start Guide, p/n 72-89960-xx
- MC9090-G RFID Windows® Mobile® 5.0 Regulatory Guide, p/n 72-89961-xx
- MC9090-G RFID Integrator Guide Supplement, p/n 72-89963-xx
- MC909X User Guide, p/n 72E-72215-xx
- MC909X Integrator Guide, p/n 72E-72216-xx
- Symbol Application Guide for Symbol Devices, p/n 72E-68901-xx
- Microsoft Applications for Mobile and WinCE 5.0 User Guide, p/n 72E-78456-xx
- Symbol Mobility Developer Kit (SMDK) Help File, p/n 72E-38880-03
- Symbol Mobility Developer Kits, available at: http://www.zebra.com/support
- Symbol Mobility Developer Kit for C, available at: http://www.zebra.com/support
- ActiveSync software, available at: http://www.microsoft.com.

For the latest version of this guide and all guides, go to: http://www.zebra.com/support.

## **Service Information**

If an equipment problem occurs, contact the appropriate regional Support Center for contact information. Before calling, locate the model number and serial number.

Call the Support Center from a phone near the scanning equipment so that the service person can try to talk through the problem. If the equipment is found to be working properly and the problem is symbol readability, the Support Center will request samples of bar codes for analysis at our plant.

If the problem cannot be solved over the phone, the equipment may need to be returned for servicing. If that is necessary, specific directions will be provided.

**NOTE** Zebra is not responsible for any damages incurred during shipment if the approved shipping container is not used. Shipping the units improperly can possibly void the warranty.

#### **Support Information**

For service information, warranty information or technical assistance contact or call the Support Center. Contact information is provided on the Zebra contact web site go to: http://www.zebra.com/support.

If the Zebra product was purchased from a Zebra Business Partner, contact that Business Partner for service.

# **Chapter 1 Getting Started**

### Introduction

This chapter lists the accessories for the MC9090-G RFID mobile computer and explains how to install and charge the batteries, replace the strap and start the mobile computer for the first time.

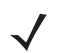

**NOTE** This MC9090-G RFID User Guide Supplement is intended as a supplement to the MC909X User Guide, P/N: 72E-72215-xx. Procedures common to the MC909X series of products are referenced to the MC909X User Guide.

#### MC909X User Guide

The MC909X User Guide, P/N: 72E-72215-xx provides the following support information applicable to the MC9090-G RFID mobile computer:

- Accessories; describes the accessories available for the mobile computers and how to set up power connections and battery charging capabilities, where applicable.
- **Operating the MC909X**; explains how to use the mobile computer. This includes instructions for powering on and resetting the mobile computer, entering and capturing data.
- Using Bluetooth; explains how to perform Bluetooth functionality on the mobile computer.
- Accessories; describes the accessories available for the mobile computer and how to use the accessories with the mobile computer.
- **Maintenance & Troubleshooting**; includes instructions on cleaning and storing the mobile computer, and provides troubleshooting solutions for potential problems during mobile computer operation.

#### 1 - 2 MC9090-G RFID User Guide Supplement

## **Unpacking the Mobile Computer**

Carefully remove all protective material from around the mobile computer and save the shipping container for later storage and shipping.

Verify that you received all equipment listed below:

- Mobile computer
- · Lithium-ion battery
- Strap, attached to the mobile computer
- Stylus, in the stylus silo
- · Regulatory Guide
- Quick Start Guide (poster)

Inspect the equipment for damage. If you are missing any equipment or if you find any damaged equipment, contact the Symbol Technologies Support Center immediately. See *page viii* for contact information.

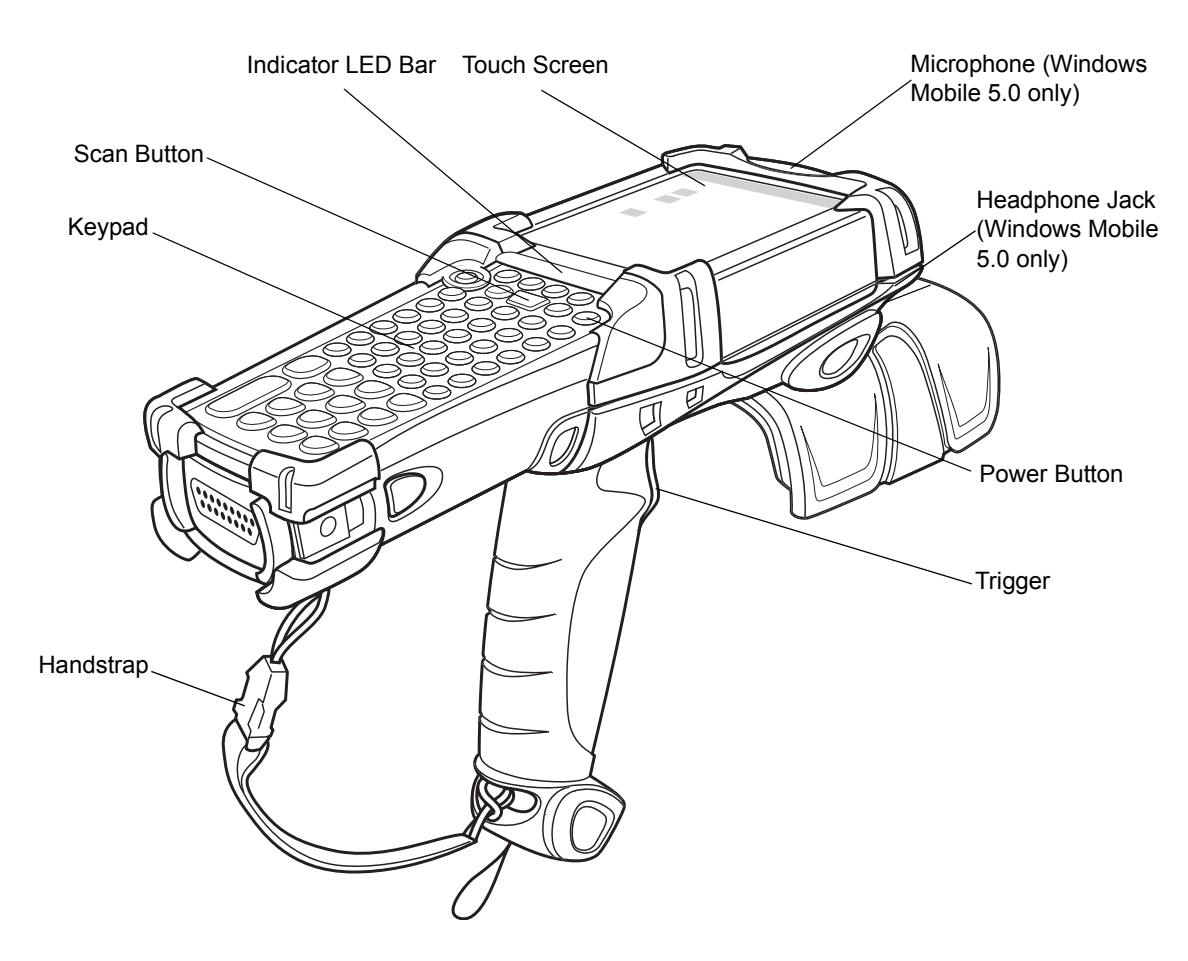

Figure 1-1 MC9090-G RFID Mobile Computer

## Accessories

Table 1-1 lists the accessories available for the MC9090-G RFID.

 Table 1-1
 MC9090-G RFID Accessories

| Accessory                             | Description                                                                                                    |  |  |  |  |
|---------------------------------------|----------------------------------------------------------------------------------------------------|--|--|--|--|
| Cable Adapter Module<br>(CAM)         | <ul> <li>Snap-on required to connect the following cables to the mobile computer.</li> <li>AC line cord (country-specific) and power supply, charges the mobile computer.</li> <li>Auto charge cable, charges the mobile computer using a vehicle's cigarette lighter.</li> <li>DEX cable, connects the mobile computer to a vending machine.</li> <li>Serial cable, adds serial communication capabilities.</li> <li>USB cable, adds USB communication capabilities.</li> <li>Printer cable, adds printer communication capabilities.</li> </ul> |  |  |  |  |
| Four Slot Charge Only<br>Cradle       | Charges the mobile computer main battery.                                                                                                    |  |  |  |  |
| Four Slot Ethernet Cradle             | Charges the mobile computer main battery and synchronizes the mobile computer with a host computer through an Ethernet connection.                                                                                                    |  |  |  |  |
| Four Slot Spare Battery Charger       | Charges up to four mobile computer spare batteries.                                                                                                    |  |  |  |  |
| Magnetic Stripe Reader<br>(MSR)       | Snaps on to the mobile computer and adds magstripe read capabilities.                                                                                                    |  |  |  |  |
| Modem Module                          | Enables data communication between the mobile computer and a host<br>computer, remotely through the phone lines, and synchronizes information<br>between the mobile computer and a host computer.                                                                                                    |  |  |  |  |
| Multimedia Card (MMC)                 | Provides secondary non-volatile storage.                                                                                                    |  |  |  |  |
| Single Slot Serial/USB<br>Cradle      | Charges the mobile computer main battery and a spare battery. It also synchronizes the mobile computer with a host computer through either a serial or a USB connection.                                                                                                    |  |  |  |  |
| Software                              | Symbol Mobility Developer Kits available at: http://www.zebra.com/support                                                                                                    |  |  |  |  |
| Spare lithium-ion battery             | Replacement battery.                                                                                                    |  |  |  |  |
| Stylus                                | Performs pen functions.                                                                                                    |  |  |  |  |
| Universal Battery Charger<br>Adapter  | Adapts the UBC for use with the Series 9000 batteries.                                                                                                    |  |  |  |  |
| Wall Mounting Bracket and Shelf Slide | Use for wall mounting applications.                                                                                                    |  |  |  |  |

## **Getting Started**

In order to start using the mobile computer for the first time:

- Install the main battery
- · Charge the main battery and backup battery
- Start the mobile computer
- · Configure the mobile computer

The main battery can be charged before or after it is installed. Use one of the spare battery chargers to charge the main battery (out of the mobile computer), or one of the cradles to charge the main battery installed in the mobile computer.

## Installing and Removing the Main Battery

#### **Installing the Main Battery**

Before using the mobile computer, install a lithium-ion battery by sliding the battery into the mobile computer as shown in *Figure 1-2*.

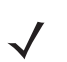

**NOTE** Ensure the battery is fully inserted. Two audible clicks can be heard as the battery is fully inserted. A partially inserted battery may result in unintentional data loss.

When a battery is fully inserted in a mobile computer for the first time, upon the mobile computer's first power up, the device boots and powers on automatically.

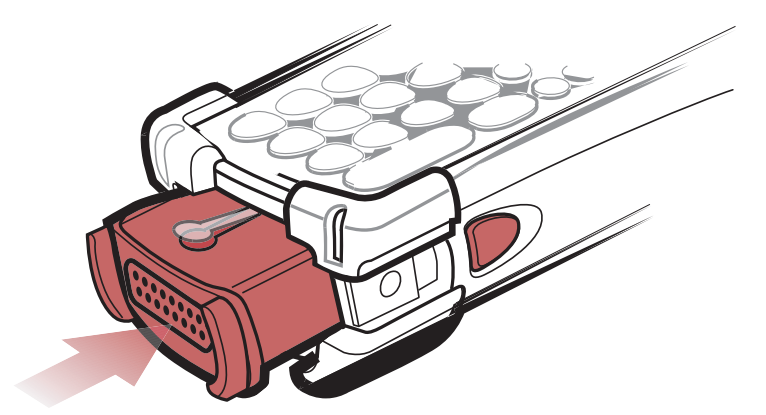

Figure 1-2 Installing the Main Battery

## **Charging the Battery**

#### **Charging the Main Battery and Memory Backup Battery**

Before using the mobile computer for the first time, charge the main battery until the amber charge indicator light remains lit (see *Table 1-2 on page 1-6* for charge status indications). Charge time is less than four hours. The mobile computer can be charged using a cradle, the CAM with a charging cable, or the MSR with the appropriate power supply.

The mobile computer is equipped with a memory backup battery which automatically charges from the fully-charged main battery. When the mobile computer is used for the first time, the backup battery requires approximately 15 hours to fully charge. This is also true any time the backup battery is discharged, which occurs when the main battery is removed for several hours. The backup battery retains data in memory for at least 30 minutes when the mobile computer's main battery is removed. When the mobile computer reaches a very low battery state, the combination of main battery and backup battery retains data in memory for at least 72 hours.

**NOTE** Do not remove the main battery within the first 15 hours of use. If the main battery is removed before the backup battery is fully charged, data may be lost.

Use the following to charge batteries:

- Cradles: The mobile computer slips into the cradles for charging the battery in the mobile computer (and spare batteries, where applicable).
  - Single Slot Serial/USB Cradle.
  - Four Slot Ethernet Cradle and Four Slot Charge Only Cradles.
- Accessories: The mobile computer's snap-on accessories provide charging capability, when used with one of the accessory charging cables.
  - CAM
  - MSR.
- Chargers: The mobile computer's spare battery charging accessories are used to charge batteries that are removed from the mobile computer.
  - Single Slot Serial/USB Cradle
  - Four Slot Spare Battery Charger
  - Universal Battery Charger (UBC).

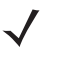

**NOTE** To achieve the best battery life in mobile computers with multiple radios, turn off the radios that are not being used. This can be accomplished via the SetDevicePower() API (refer to the SMDK Help File for Symbol Mobile Computers) or via the Control Panel application (tap **Start > 9000 Demo > Ctl Panel** icon).

#### **Charging the Main Battery**

Charge the main battery in the mobile computer using a cradle, the CAM with a charging cable, or the MSR with the appropriate power supply.

- 1. Ensure the accessory used to charge the main battery is connected to the appropriate power source (see *Chapter 3, Accessories* for setup information).
- 2. Insert the mobile computer into a cradle or attach the appropriate snap-on module.
- 3. The mobile computer starts to charge automatically. The amber charge LED, in the Indicator LED Bar, lights to show the charge status. See *Table 1-2* for charging indications.

The main battery usually fully charges in less than four hours.

#### Table 1-2 Mobile Computer LED Charge Indicators

| LED                 | Indication                                                                                                    |
|---------------------|----------------------------------------------------------------------------------------------------|
| Off                 | Mobile computer not in cradle or the mobile computer is not attached to the CAM or MSR. Mobile computer not placed correctly. Charger is not powered. |
| Fast Blinking Amber | Error in charging; check placement of the mobile computer.                                                                                            |
| Slow Blinking Amber | Mobile computer is charging.                                                                                                    |
| Solid Amber         | Charging complete.                                                                                                    |

## **Charging Spare Batteries**

Use the following three accessories to charge spare batteries:

- Single Slot Serial/USB Cradle
- Four Slot Spare Battery Charger
- UBC Adapter.

To charge a spare battery:

- 1. Ensure the accessory used to charge the spare battery is connected to the appropriate power source (see *Chapter 3, Accessories* for setup information).
- 2. Insert the spare battery into the accessory's spare battery charging slot with the charging contacts facing down (over the charging pins) and gently press down on the battery to ensure proper contact.
- 3. The battery starts to charge automatically. The amber charge LED on the accessory lights to show the charge status. See *Chapter 3, Accessories* for charging indications for the accessory.

The battery usually fully charges in less than four hours.

#### **Removing the Main Battery**

To remove the main battery:

- 1. Prior to removing the battery, press the red **Power** button to place the mobile computer in the suspend mode.
- 2. Simultaneously press both primary battery releases. The battery partially ejects from the mobile computer.
- 3. Pause 3-4 seconds while the mobile computer performs battery removal shutdown.
- 4. Press the secondary battery release, on top of the battery, and slide the battery out of the mobile computer.

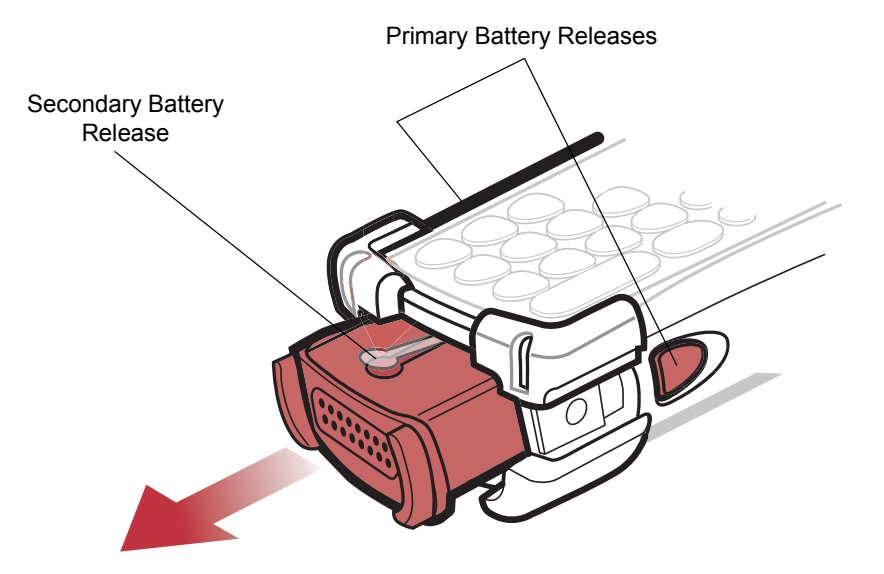

Figure 1-3 Removing the Main Battery

## **Starting the Mobile Computer**

Press the red **Power** button to turn on the mobile computer. If the mobile computer does not power on, perform a cold boot. See the *MC9090-G RFID Integrator Guide Supplement, p/n 72-89963-xx* for cold boot procedures.

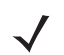

**NOTE** When a battery is fully inserted in a mobile computer for the first time, upon the first power up, the device boots and powers on automatically.

When the mobile computer is powered on for the first time, it initializes its system. The *Symbol* splash screen (*Figure 1-4*) appears for a short period of time.

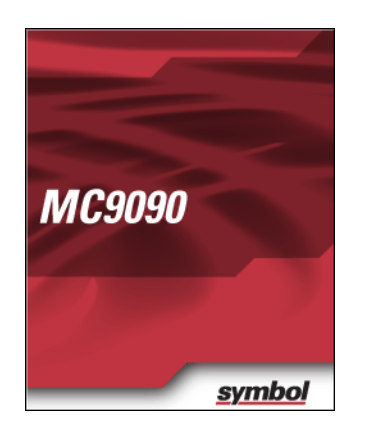

Figure 1-4 Symbol Splash Window

## **Calibrating the Screen**

To calibrate the screen so the cursor on the touch screen aligns with the tip of the stylus:

1. Using the stylus carefully press and briefly hold the tip of stylus on the center of each target that appears on the screen.

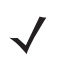

**NOTE** To re-calibrate the screen at anytime, press the blue **FUNC** and **ESC** keys on the mobile computer to launch the calibration screen application.

2. Repeat as the target moves around the screen or press ESC to cancel.

## **Checking Battery Status**

To check whether the main battery or backup battery in the mobile computer is charged, tap *Start* - *Settings* - *System Tab* - *Power* icon to display the *Battery Status* window.

To save battery power, set the mobile computer to turn off after a specified number of minutes.

To perform a cold boot:

- 1. Press the primary battery release on the mobile computer to partially eject the battery from the mobile computer.
- 2. On an MC9090-G, while the battery is partially released, simultaneously press and release the trigger and the **Power** button.
- 3. Push the battery to fully re-insert it in the mobile computer. One audible click can be heard as the battery is fully inserted.
- 4. The mobile computer initializes.

## **Battery Management**

#### **Battery Saving Tips**

- Leave the mobile computer connected to AC power at all times when not in use.
- Set the mobile computer to turn off after a short period of non-use.
- Set the display and keyboard backlight to turn off after a short period of non-use.
- Turn off all wireless radio activity when not in use.
- Power off the mobile computer when charging to charge at a faster rate.

## **Stylus**

To remove the stylus, pull the stylus cord down and outward to remove the stylus.

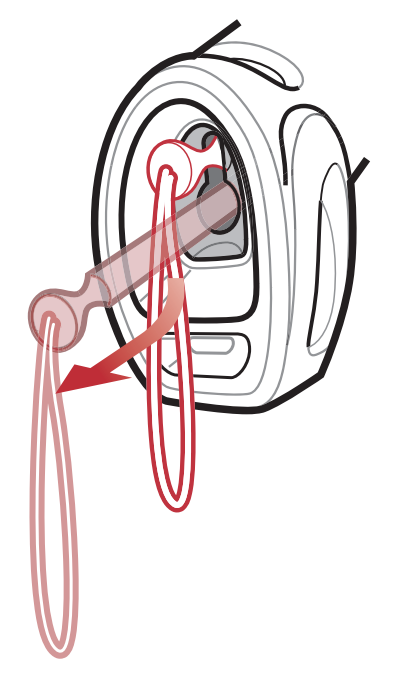

Figure 1-5 Removing the Stylus

Use the mobile computer stylus for selecting items and entering information. The stylus functions as a mouse.

- Tap: Touch the screen once with the stylus to press option buttons and open menu items.
- Tap and Hold: Tap and hold the stylus on an item to see a list of actions available for that item. On the pop-up menu that appears, tap the action to perform.
- Drag: Hold the stylus on the screen and drag across the screen to select text and images. Drag in a list to select multiple items.

## MC9090-G Strap

The strap may be moved to either the left or right side of the mobile computer to suit user preferences.

To reposition the strap:

- 1. Disconnect the metal clip at the handle.
- 2. Open strap loop and slide the handstrap through the loop.
- 3. Slide the loop out of the connector post.
- 4. Reverse the procedure to re-attach the strap. Two strap connectors are provided on the mobile computer's main body. The handstrap may be attached to either connector.

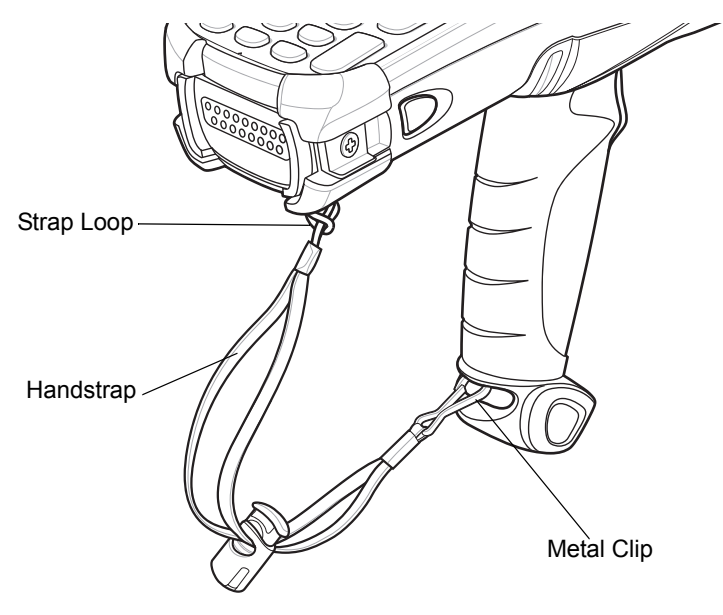

Figure 1-6 Reposition the Strap

## **Changing the Power Settings**

To set the mobile computer to turn off after a short period of non-use:

- 1. On devices with Windows Mobile 5.0, tap Start > Settings > System tab > Power icon > Advanced tab.
- Select the On battery power: Turn off device if not used for: check box and select a value from the drop-down list box.
- 3. Tap OK.

### **Changing the Display Backlight Settings**

To change the display backlight settings in order to conserve more battery power:

- 1. On devices with Windows Mobile 5.0, tap Start > Settings > System tab > Backlight icon > Battery Power tab.
- Select the On battery power: Disable backlight if not used for: check box and select a value from the drop-down list box.
- 3. Tap the Brightness tab.
- 4. Tap the **Disable backlight** check box to completely turn off the display backlight.
- 5. Use the slider to set the brightness of the backlight. Set it to a low value to save battery power.
- 6. Tap OK.

## **Changing the Keypad Backlight Settings**

To change the keypad backlight settings in order to conserve more battery power:

- 1. Tap Start > Settings > System tab > Keylight icon > Battery Power tab.
- Select the On battery power: Disable keylight if not used for: check box and select a value from the drop-down list box.
- Tap the Advanced tab.
- 4. Tap the Disable keylight check box to completely turn off the display backlight.
- 5. Tap OK.

## **Turning the Radios Off**

#### WLAN Radio on Windows Mobile 5.0

To turn off the WLAN radio tap the **Wireless Connection Status** icon at the bottom of the Today screen and select **Disable Radio**. A red X appears across the icon indicating that the radio is disabled (off).

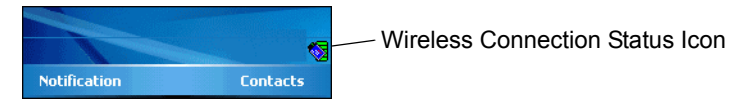

Figure 1-7 Wireless Connection Status Icon

To turn the radio back on, tap the **Wireless Connection Status** icon at the bottom of the Today screen and select **Enable Radio**. The red X disappears from the icon indicating that the radio is enabled (on).

#### **Bluetooth and WWAN Radios on Windows Mobile 5.0**

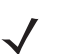

**NOTE** The Flight Mode feature only turns off the WWAN and Bluetooth radios. The WLAN radio must be turned off separately.

To turn off the Bluetooth and WWAN radios, tap the **Connectivity** icon **(**on non-WWAN devices) or the **Antenna/Signal** icon **(**on WWAN devices) and select **Turn On Flight Mode**.

**NOTE** On the MC9090, it takes two to five seconds for the radio to shut down.

To turn on the Bluetooth and WWAN radios, tap the **Connectivity** icon (on non-WWAN devices) or the **Antenna/Signal** icon (on WWAN devices) and select **Turn Off Flight Mode**.

**NOTE** On the MC9090, wait 20 to 40 seconds for the radio to power on. During this time do not suspend the mobile computer or remove the battery. If the mobile computer is suspended or the battery is removed, warm boot the mobile computer.

The *MC909X User Guide*, *P/N:* 72E-72215-xx provides the Bluetooth support information applicable to the MC9090-G RFID mobile computer.

# **Chapter 2 Operating the MC9090-G RFID**

### Introduction

This chapter explains the physical buttons, status icons and controls on the mobile computer, how to use the mobile computer, including instructions for powering on and resetting the mobile computer, using the stylus and a headset, entering information and scanning.

## Windows Mobile 5.0 Status Icons

#### **Status Bar**

The Status Bar at the top of the window displays the current time, battery status and communication status.

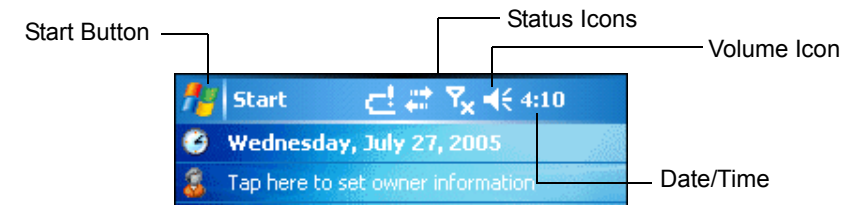

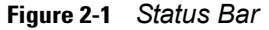

Status icons are shown in the **Status Bar** to indicate present status of the mobile computer. Tapping each status icon displays the corresponding dialog box the settings then be changed or adjusted. The status icons listed in *Table 2-1* on the **Status Bar** may be located at the top of the screen.

#### Table 2-1 Status Icons

| lcon           | Function                     | Description                                                                              |
|----------------|------------------------------|------------------------------------------------------------------------------------------|
| ŧ              | Speaker                      | Turns all sounds on and off.                                                             |
| <b>C</b> !     | Battery                      | Backup battery is very low.                                                              |
| 9              |                              | Main battery is charging.*                                                               |
|                |                              | Main battery is low.                                                                     |
| <u>_!</u>      |                              | Main battery is very low.                                                                |
|                |                              | Main battery is full.*                                                                   |
| •••            | Connectivity                 | Connection is active.                                                                    |
| G              |                              | GPRS available.                                                                          |
| <b>₫</b> +     |                              | GPRS in use.                                                                             |
| Е              |                              | EGPRS available.                                                                         |
| <b>⊒</b> +     |                              | EGPRS in use.                                                                            |
| t+             |                              | Synchronization is occurring.                                                            |
| ų.             | WWAN                         | Call missed.                                                                             |
| ¢              |                              | Voice call.                                                                              |
| <b>£</b> 1     |                              | Voice call in progress.                                                                  |
| 4              |                              | Calls are forwarded.                                                                     |
| <b>C</b>       |                              | Call on hold.                                                                            |
| Σ.I            |                              | Antenna/signal icon: wireless on/good signal.                                            |
| ۳ <sub>×</sub> |                              | Antenna/signal icon: wireless off.                                                       |
| ۲ı             |                              | Antenna/signal icon: no service or searching.                                            |
|                |                              | Roaming icon. Outside of the home area.                                                  |
| ď              |                              | Missing SIM Card icon: SIM Card not installed or installed improperly.                   |
| 1              | Instant Message              | Notification that one or more instant messages were received.                            |
| $\times$       | E-Mail                       | Notification that one or more e-mail messages were received.                             |
|                | Voice Mail                   | Notification that one or more voice messages were received.                              |
| 1:20<br>©      | Time and Next<br>Appointment | Displays current time in analog or digital format.                                       |
| ₽              | Multiple Notifications       | There are more notification icons than can be displayed. Tap to display remaining icons. |

Only appears in the *Time and Next Appointment* dialog box.

#### **Command Bar**

The icons listed in *Table 2-2* on the Command Bar may be located at the bottom of the screen.

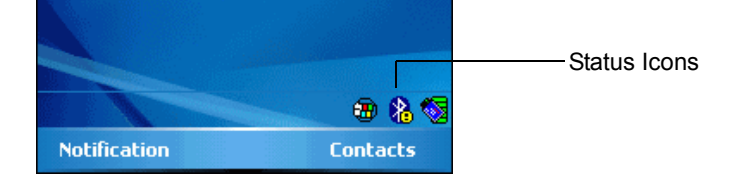

Figure 2-2 Command Bar

 Table 2-2
 Command Bar Icons

| lcon | Description                                                                                                    |
|------|----------------------------------------------------------------------------------------------------|
|      | Wireless connection status icon. Indicates WLAN signal strength and opens the Wireless Applications menu.                                               |
| •    | The <b>Bluetooth Enabled</b> icon appears in the task tray and indicates that the Bluetooth radio is on.                                                |
| 8    | The <b>Bluetooth Disabled</b> icon appears in the task tray and indicates that the Bluetooth radio is off.                                              |
| 8    | The <b>Bluetooth Communication</b> icon appears in the task tray and indicates that the mobile computer is communicating with another Bluetooth device. |
| ę.   | The <b>ActiveSync</b> icon appears in the task tray and indicates an active connection between the mobile computer and the development computer.        |

#### **Speaker Icon**

Adjust the system volume using the Speaker icon in the Status bar.

1. Tap the Speaker icon. The Volume dialog box appears.

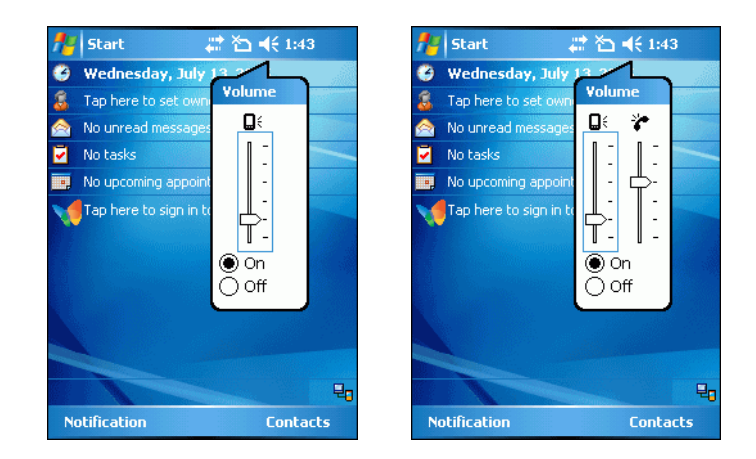

Figure 2-3 Volume Dialog Box

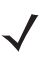

**NOTE** When not in a call, the phone volume slider adjusts the volume of the ringer. When in a call, adjusts the volume of the call audio.

- 2. Tap and move the slide bar to adjust the volume.
- 3. Select the On or Off radio button to turn the volume on or off.

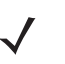

*NOTE* Use can also adjust the system volume using the **Sounds & Notifications** window or by pressing the Blue key and 6 or the Blue key and 7.

#### **Battery Icon**

Battery icons display on the **Title Bar** when the main battery or backup battery power falls below a predetermined level. A **Battery** dialog box also appears indicating the status of the main or backup battery.

| 🊰 Start 🛛 🚭 📰 🏹 ┥€ 8:25                                                                                | 🏄 Start 🛛 🚭 📰 🏹 ┥€ 8:25                                                                                | 🎥 Start 🛛 🔁 🗮 🍸 📢 3:28                                                                                 | 🎢 Start 🛛 🛃 🗱 🏹 ┥€ 4:10                                                                                |
|----------------------------------------------------------------------------------------------------|----------------------------------------------------------------------------------------------------|----------------------------------------------------------------------------------------------------|----------------------------------------------------------------------------------------------------|
| Thursday, July 28, 2005                                                                                | Thursday, July 28, 2005                                                                                | 🔮 Wednesday, July 27, 2005                                                                             | 🔮 Wednesday, July 27, 2005                                                                             |
| 3 Tap here to set owner information                                                                    | 3 Tap here to set owner information                                                                    | 3 Tap here to set owner information                                                                    | 3 Tap here to set owner information                                                                    |
| 🔗 No unread messages                                                                                   | 🔗 No unread messages                                                                                   | 🔗 No unread messages                                                                                   | 🔗 No unread messages                                                                                   |
| 🔽 No tasks                                                                                             | 🔽 No tasks                                                                                             | 🗹 No tasks                                                                                             | 🔽 No tasks                                                                                             |
| No upcoming appointments                                                                               | No upcoming appointments                                                                               | No upcoming appointments                                                                               | No upcoming appointments                                                                               |
| Tap here to sign in to Pocket MSN!                                                                     | Tap here to sign in to Pocket MSN!                                                                     | Pocket MSN sign-in canceled.<br>Tap here to try again.                                                 | Pocket MSN sign-in canceled.<br>Tap here to try again.                                                 |
| P Device unlocked                                                                                      | P Device unlocked                                                                                      |                                                                                                    |                                                                                                    |
|                                                                                                    |                                                                                                    |                                                                                                    |                                                                                                    |
| Backup Battery Low                                                                                     | Backup Battery Very Low                                                                                | Main Battery Low                                                                                       | Main Battery Very Low                                                                                  |
| To prevent possible data loss, replace or<br>recharge your battery according to the<br>owner's manual. | To prevent possible data loss, replace or<br>recharge your battery according to the<br>owner's manual. | To prevent possible data loss, replace or<br>recharge your battery according to the<br>owner's manual. | To prevent possible data loss, replace or<br>recharge your battery according to the<br>owner's manual. |
| Dismiss 🔤                                                                                              | Dismiss 🧱                                                                                              | Dismiss 🔤                                                                                              | Dismiss                                                                                                |

Figure 2-4 Battery Status Dialog Box

View the battery status using the **Power** window.

#### **Connectivity Icon**

The **Connectivity** icon indicates the communication status of the terminal when it's connecting to the internet or host computer.

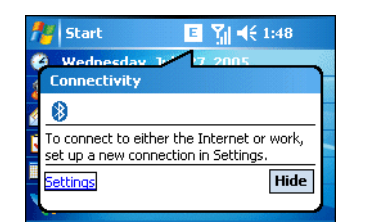

Figure 2-5 Connectivity Dialog Box

#### **Time Icon**

The **Time** icon displays the current time in a digital or analog format. To change the time format, tap and hold the **Time** icon until a menu appears. Select the desired format.

| 78 | Start 😂                 | <b>Y</b> ! <b>4</b> € 7:00 | <br>Digital Clock | <b>#</b> | Start 🗸                 | t ¶ <b>4</b> €⊙  |          | Analog Clock |
|----|-------------------------|----------------------------|-------------------|----------|-------------------------|------------------|----------|--------------|
| 3  | Tuesday, August 02      | <u>A</u> nalog             |                   | 3        | Tuesday, August 02      | • <u>A</u> nalog |          |              |
| 8  | Tap here to set owner i | • <u>D</u> igital          |                   | 8        | Tap here to set owner i | <u>D</u> igital  |          |              |
|    | No unread messages      |                            |                   |          | No unread messages      |                  | S. S. S. |              |

Figure 2-6 Time Icon Format Menu

To display current date, time and appointments:

1. Tap the Time icon to display the Time and Next Appointment dialog box.

|                       | Start     Image: Start       Tuesday     August 02       Time and Next Appointment |                        |
|-----------------------|------------------------------------------------------------------------------------|------------------------|
| Battery Status Icon   | Tuesday, August 02, 2005                                                           | -Current Date and Time |
| Upcoming Appointments | No upcoming appointments                                                           |                        |

Figure 2-7 Time and Next Appointment Dialog Box

2. The dialog box displays the current date and time, the battery status and any upcoming appointments in the Calendar.

#### **Instant Message Icon**

The Instant Message icon provides a notification when MSN Messenger has received a new incoming message.

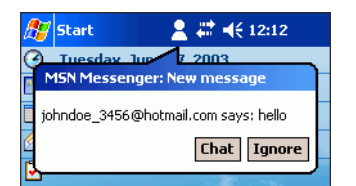

Figure 2-8 MSN Messenger Dialog Box

#### E-Mail Icon

The E-Mail icon provides a notification when an incoming e-mail is received.

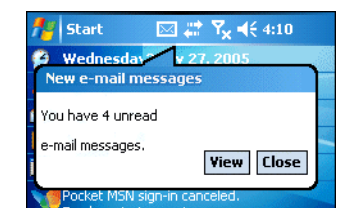

Figure 2-9 New E-mail Messages Dialog Box

#### **Multiple Notification Icon**

The **Multiple Notification** icon appears when two or more message notifications occur. Tap the icon to display the multiple notification icons.

| 🏄 Settings 🛛 🖓 🧞 🎙 📢 ok                                                                                |
|----------------------------------------------------------------------------------------------------|
| <u> </u>                                                                                               |
| Main battery: LiIon<br>Battery power remaining: Unknown                                                |
| Backup battery 0 100                                                                                   |
|                                                                                                    |
| Backup Battery Very Low                                                                                |
| To prevent possible data loss, replace or<br>recharge your battery according to the<br>owner's manual. |
| Dismiss                                                                                                |

Figure 2-10 Multiple Notifications Icon

## Locking the Mobile Computer

Use the Device Lock feature to prevent use of the device. When locked, the mobile computer does not respond to screen or keypad input. To lock the device, tap the **Device unlocked** icon. The icon changes to locked.

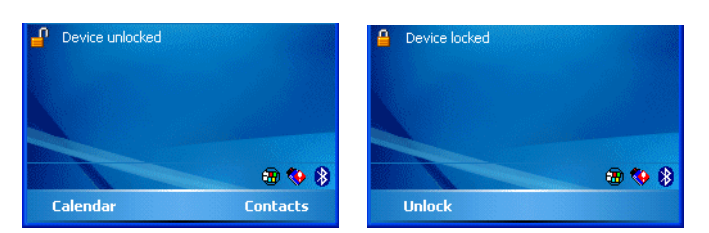

Figure 2-11 Device Locked/Unlocked Icons

To unlock the device and free it for use, tap Unlock.

| ftert Start | #\$ ◀€ 7:06           |
|-------------|-----------------------|
|             |                       |
|             |                       |
|             |                       |
|             | Tap Unlock or press * |
|             | Unlock                |
|             |                       |
|             |                       |
|             |                       |
| Cancel      |                       |

 Figure 2-12
 Unlock Device Window

Tap **Unlock** on the **Unlock Device** window.

## **LED Indicators**

The MC9090-G RFID has an LED Indicator Bar that contains LEDs that indicate scanning and charging status. *Table 2-3* describes the LED indications.

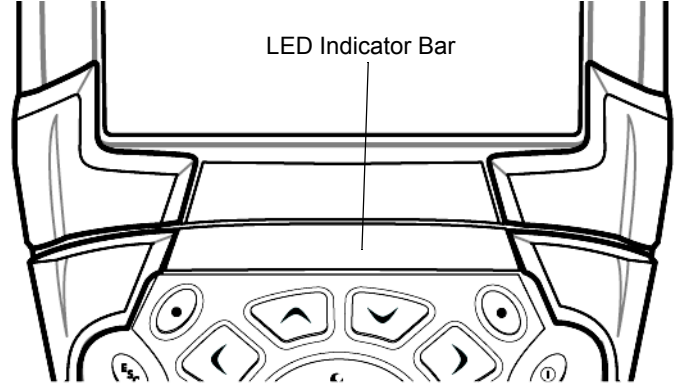

Figure 2-13 MC909X LEDs Indicator Bar

| Table 2-3 | Mobile | Computer | LED | Indications |
|-----------|--------|----------|-----|-------------|
|-----------|--------|----------|-----|-------------|

| LED State           | Indication                                                 |
|---------------------|------------------------------------------------------------|
| Solid Red           | Laser enabled, scanning/imaging in process.                |
| Solid Green         | Successful decode/capture.                                 |
| Slow Blinking Amber | Main battery in mobile computer is charging.               |
| Fast Blinking Amber | Error in charging; check placement of the mobile computer. |
| Solid Amber         | Main battery in mobile computer is fully charged.          |

 $\checkmark$ 

**NOTE** The RFID read enabled and successful RFID tag read indications are displayed on the screen, not on the LED indicators.

## **Keypads**

The mobile computer has the following modular keypad:

• 53-key keypad

The modular keypads can be removed in the field, as necessary. The *MC909X User Guide*, *P/N:* 72E-72215-xx provides the keypad support information applicable to the MC9090-G RFID mobile computer.
## 53-Key Keypad for MC9090-G RFID

The 53-key keypad contains a Power button, application keys, scroll keys and function keys. The keypad is color-coded to indicate the alternate function key (blue) values. Note that keypad functions can be changed by an application so the mobile computer's keypad may not function exactly as described. See *Table 2-4 on page 2-10* for key and button descriptions and *Table 2-5 on page 2-12* for the keypad's special functions.

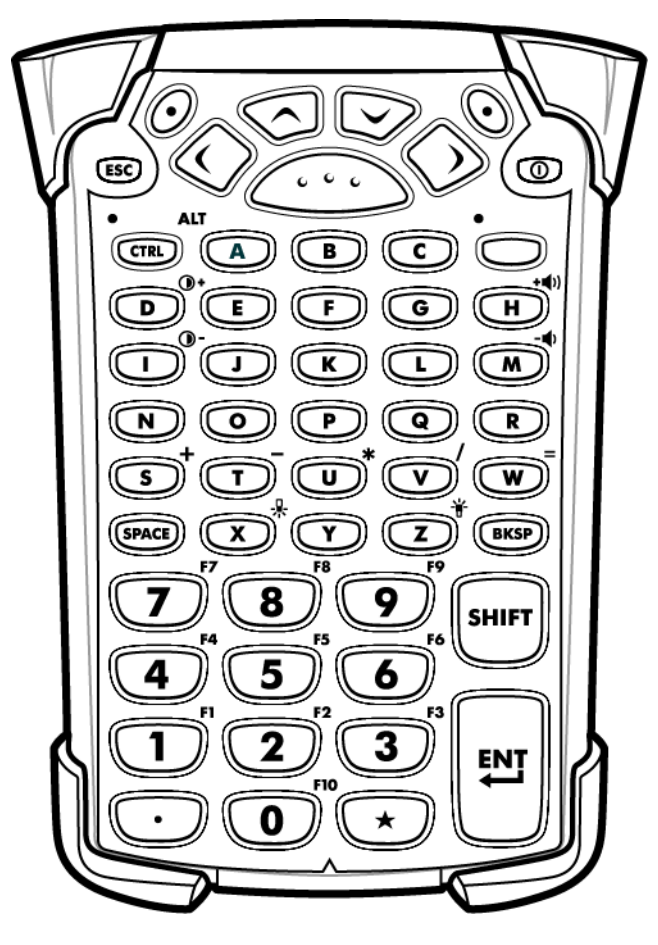

Figure 2-14 53-Key Keypad for MC9090-G RFID

| Кеу                   | Description                                                                                                    |
|-----------------------|----------------------------------------------------------------------------------------------------|
| Power (red)           | Turns the mobile computer on and off.<br>Performs a warm boot and a cold boot. See <i>Windows Mobile 5.0 Devices on page</i><br>2-18 for information about performing a warm and cold boot.                                                                                                    |
| Green/Red Dot         | To use a key as an application key (APP key) on the keyboard, a new keyboard<br>remap table must be created and installed. However, the Green/Red dot keys can be<br>remapped as APP keys through the registry.<br>Create an XML Provisioning file with the following entries:<br>Characteristic type<br>="HKEY_LOCAL_MACHINE\HARDWARE\DEVICEMAP\KEYBD"<br>Parm name = "GreenKeyOverride" value = "xx", where xx is the new APP key code.<br>Parm name = "RedKeyOverride" value = "xx", where xx is the new APP key code.                                              |
|                       | Refer to the <i>MC909X Integrator Guide</i> for instruction on updating the registry using XML Provisioning.<br>This sends an APP key code, instead of their original key codes, when the green or red dot key is pressed.                                                                                                    |
| Scan (yellow)         | Activates the scanner/imager in a scan enabled application.                                                                                                    |
| Scroll Up and Down    | Moves up and down from one item to another.<br>Increases/decreases specified values.                                                                                                    |
| Scroll Left and Right | Moves left and right from one item to another.<br>Increases/decreases specified values.                                                                                                    |
| ESC                   | Exits the current operation.                                                                                                    |
| Alpha B C             | Use the alpha keys for alphabetic characters.                                                                                                    |
| SPACE/BKSP            | Space and backspace functions.                                                                                                    |
| Numeric/Application   | Numeric value keys - can have applications assigned with function key(s).<br>The <b>F6</b> and <b>F7</b> keys cannot be remapped and are dedicated by the Operating<br>System to control volume level. When these keys are pressed, Shell.exe traps them<br>and displays the volume adjustment window. To get these keys to an application, call<br>GXOpenInput() at the beginning of the application and call GXCloseInput() at the<br>end of the application. This redirects all of the key events to an application, including<br>the <b>F6</b> and <b>F7</b> keys. |

## Table 2-4 53-Key Descriptions

| Кеу                  | Description                                                                                                    |
|----------------------|----------------------------------------------------------------------------------------------------|
| Function (blue)      | Press and release the blue function key to activate the keypad alternate functions (shown on the keypad in blue). The () icon appears at the bottom of the screen on Windows Mobile 5.0 devices. Press and release the blue function key again to return to the normal keypad functions.                                                                                                    |
| Control              | Press and release the CTRL key to activate the keypad alternate CTRL functions.<br>The IRE icon appears at the bottom of the screen on Windows Mobile 5.0 devices.<br>Press the Blue key followed by the CTRL key to activate the keypad alternate ALT<br>functions. The IRE icon appears at the bottom of the screen on Windows Mobile 5.0<br>devices.                                                                                                    |
| Shift                | Press and release the SHIFT key to activate the keypad alternate SHIFT functions.<br>The $\bigcirc$ icon appears at the bottom of the screen on Windows Mobile 5.0 devices.<br>Press and release the SHIFT key again to return to the normal keypad functions.                                                                                                    |
| Period/Decimal Point | Produces a period for alpha entries and a decimal point for numeric entries.                                                                                                    |
| Star                 | Produces an asterisk.                                                                                                    |
| Enter                | Executes a selected item or function. The default behavior of the ENT (Enter) key<br>sends an extra character, which causes a Microsoft Word or Notes application to<br>exit. To make the applications work properly, create an XML Provisioning file with the<br>following entries:<br>Characteristic type<br>="HKEY_LOCAL_MACHINE\HARDWARE\DEVICEMAP\KEYBD"<br>Para name = "SpecialEnterTabKey" value = 0<br>Refer to the <i>MC909X Integrator Guide</i> for instruction on updating the registry using |
|                      | XML Provisioning.                                                                                                    |

 Table 2-4
 53-Key Descriptions (Continued)

## 2 - 12 MC9090-G RFID User Guide Supplement

## **Keypad Special Functions**

The keypad special functions are color coded on the keypads. For example, on the 53-key keypad, the display backlight icon is blue indicating that the blue function key must be selected first to access the display backlight.

 Table 2-5
 Keypad Special Functions

| lcon          | 53-Key, Keypad      | Special Function                                    |
|---------------|---------------------|-----------------------------------------------------|
| - <b>`</b>  - | Blue key + <b>Z</b> | Turns on and off the display backlight.             |
|               | Blue key + <b>X</b> | Turns on and off the keypad backlight.              |
| •             | Blue key + <b>D</b> | Color units: Increases display backlight intensity. |
| •             | Blue key + I        | Color units: Increases display backlight intensity. |
| +())          | Blue key + <b>H</b> | Increases scan decode beeper volume.                |
| -             | Blue key + <b>M</b> | Decreases scan decode beeper volume.                |
| ALT           | Blue key + CTRL     | Enables Alt keypad functions.                       |

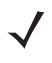

NOTE Use of display and keypad backlighting can significantly reduce battery life.

## **Using the Power Button**

Press the red Power button to turn the mobile computer screen on and off (suspend mode). The mobile computer is on when the screen is on and the mobile computer is in suspend mode when the screen is off. For more information, see *Starting the Mobile Computer on page 1-8*.

The Power button is also used to reset the mobile computer by performing a warm or cold boot.

- On Windows Mobile 5.0
  - Warm Boot (Soft Reset) Resets the mobile computer. Operating system and all applications are restarted. File storage is preserved.
  - Cold Boot (Hard Reset) Resets the mobile computer Operating system and all applications are restarted. File storage is preserved. Real-Time Clock (RTC) is reset. Normally only used when a Warm Boot does not initiate.

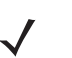

**NOTE** Applications that are added to the Application folder are not removed when a cold boot is performed. The Application folder is in flash memory.

For information about booting the mobile computer, see Windows Mobile 5.0 Devices on page 2-18.

## **Using a Headset**

Use a stereo headset or a a Bluetooth headset for audio communication when an audio enabled application is used. To use a headset, plug the headset jack into the audio connector on the side of the mobile computer. Ensure that the mobile computer volume is set appropriately before putting the headset on. When a headset is plugged into the jack, the speakerphone is muted. The *MC909X User Guide*, *P/N: 72E-72215-xx* provides the headset support information applicable to the MC9090-G RFID mobile computer

## **Data Capture**

The mobile computers use an integrated imager to collect data by decoding one dimensional bar codes (including RSS) and two dimensional bar codes (including PDF417 and DataMatrix), and capture and download images to a host for a variety of imaging applications.

#### **Laser Scanning**

Mobile computers with an integrated laser scanner have the following features:

- Reading of a variety of bar code symbologies, including the most popular linear, postal, and 1-D code types.
- Advanced intuitive laser aiming for easy point-and-shoot operation.

#### Imaging

The mobile computers with an integrated imager have the following features:

- Omnidirectional reading of a variety of bar code symbologies, including the most popular linear, postal, PDF417 and 2-D matrix code types.
- The ability to capture and download images to a host for a variety of imaging applications.
- · Advanced intuitive laser aiming for easy point-and-shoot operation.

The imager uses digital camera technology to take a digital picture of a bar code, stores the resulting image in its memory and executes state-of-the-art software decoding algorithms to extract the data from the image.

#### **Aiming the Imager**

The mobile computer integrated imager projects a laser aiming pattern (field of view) similar to those used on cameras. The aiming pattern is used to position the bar code or object within the field of view.

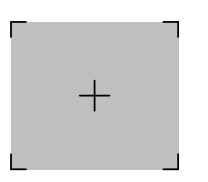

Figure 2-15 Laser Aiming Pattern (Field of View)

#### **Operational Modes**

Mobile computers with an integrated imager have three modes of operation: Decode Mode, Pick List Mode and Image Capture Mode. All modes are activated by pulling the trigger or pressing the Scan button.

#### Decode Mode

This mode allows the user to decode a bar code when a single bar code in the mobile computer's field of view. In this mode the Imager attempts to locate and decode enabled bar codes within its field of view. The Imager remains in this mode as long as the trigger is pulled, or until a bar code is decoded.

#### Pick List Mode

Pick List mode allows the user to selectively decode a bar code when more than one bar code is in the mobile computer's field of view. By moving the aiming crosshair over the wanted bar code the user can selectively read only the required bar code. This feature is particularly valued for pick lists containing multiple bar codes and manufacturing or transport labels containing more than one bar code type (either 1D or 2D).

#### Image Capture Mode

This mode allows the user to capture an image within the mobile computer's field of view. The user can use the mobile computer to capture signatures or images of items like damaged boxes.

#### **Scanning Considerations**

Typically, scanning is a simple matter of aim, scan/decode and a few quick trial efforts master it. However, two important considerations can be used to optimize any scanning performance:

• Range

Any scanning device decodes well over a particular working range — minimum and maximum distances from the bar code. This range varies according to bar code density and scanning device optics.

Scanning within range brings quick and constant decodes; scanning too close or too far away prevents decodes. Move the scanner closer and further away to find the right working range for the bar codes being scanned. However, the situation is complicated by the availability of various integrated scanning modules. The best way to specify the appropriate working range per bar code density is through a chart called a decode zone for each scan module. A decode zone simply plots working range as a function of minimum element widths of bar code symbols.

Angle

Scanning angle is important for promoting quick decodes. Do not scan at too sharp an angle; the scanner needs to collect the image to make a successful decode. Practice quickly shows what tolerances work.

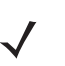

**NOTE** Contact the Symbol Support Center if chronic scanning difficulties develop. Decoding of properly printed bar codes should be quick and effortless.

#### **Scanning Bar Codes**

- 1. Ensure that a scan enabled application is loaded on the mobile computer.
- 2. Aim the scan exit window at the bar code.
- 3. Pull the trigger.
  - For mobile computers with a laser scanner, ensure the red scan beam covers the entire bar code. The red scan LED lights to indicate that the laser is on. The green scan LED lights and an audible beep sounds, by default, to indicate the bar code was decoded successfully.

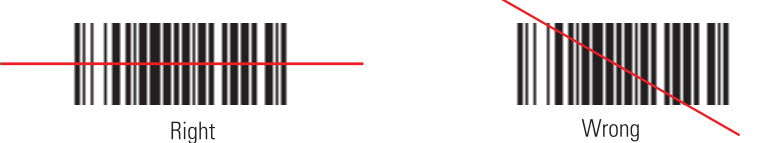

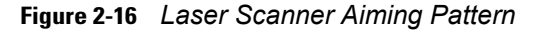

• For mobile computers with an imager, place the bar code in any orientation within the aiming pattern. Ensure the entire symbol is within the rectangular area formed by the brackets in the aiming pattern. The red laser aiming pattern turns on to assist in aiming. If necessary, the mobile computer turns on its red LED to illuminate the target bar code. The green scan LED lights and an audible beep sounds, by default, to indicate the bar code was decoded successfully. Note that when the mobile computer is in Pick List Mode, the bar code is not decoded until the crosshair is touching the bar code.

#### 2 - 16 MC9090-G RFID User Guide Supplement

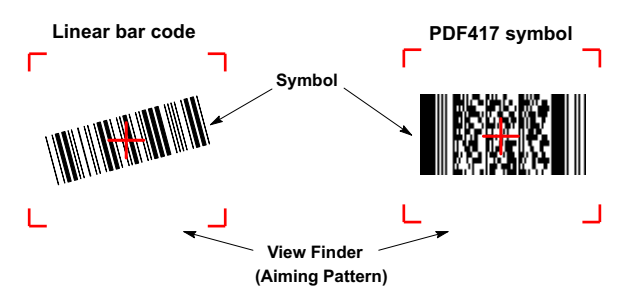

Figure 2-17 Bar Code Centered in Aiming Pattern

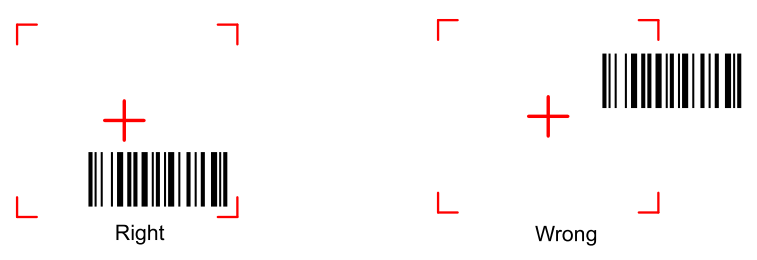

Figure 2-18 Bar Code Not Centered in Aiming Pattern

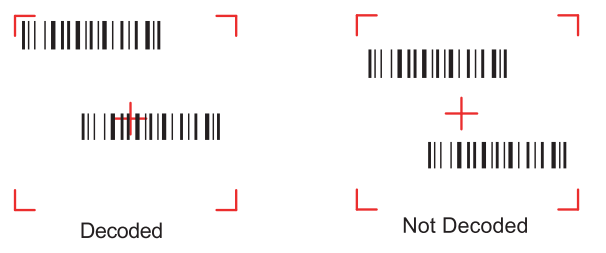

Figure 2-19 Pick List Mode with Multiple Bar Codes in Aiming Pattern

4. Release the trigger.

**NOTE** Imager decoding usually occurs instantaneously. The mobile computer repeats the steps required to take a digital picture (image) of a poor or difficult bar code, as long as the trigger remains pulled.

#### **Scanning Tips**

Optimal scanning distance varies with bar code density and scanner optics.

- Hold the scanner farther away for larger symbols.
- Move the scanner closer for symbols with bars that are close together.

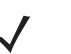

**NOTE** Scanning procedures depend on the application and mobile computer configuration. An application may use different scanning procedures from the one listed above.

#### Scan LED Indicator

The Indicator LED bar on the mobile computer provides a visual indication of the scan status.

Table 2-6 Scan LED Indicators

| LED Status  | Indication                                  |
|-------------|---------------------------------------------|
| Off         | Not scanning.                               |
| Solid Red   | Laser enabled, scanning/imaging in process. |
| Solid Green | Successful decode.                          |

## **Reading RFID Tags**

When in the RFID read mode, pull the trigger and the mobile computer interrogates the tags. The mobile computer captures data from each new tag found. When the trigger is released, the mobile computer stops interrogating tags. In addition, RFID tag data can be stored on the mobile computer.

For more information about reading RFID tags, using MC9000-G RFID mobile computers and using the MC9090-G RFID sample application, see the MC9090-G RFID Integrator Guide Supplement, p/n 72E-79963-xx.

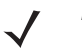

**NOTE** Typical tag range is 0.2 ft. - 10 ft. (0.061 m to 3.1 m), moving the reader motion horizontally and/or vertically may enhance tag reading.

The mobile computer can be configured so that any button (including or excluding the trigger) can be used to initiate a tag read. The successful read indications (beep, LEDs etc.) can also be selected by the application.

The mobile computer continues to read tags as long as the trigger remains pulled.

#### To Read RFID Tags:

- 1. The mobile computer must have an RFID tag reading application installed and running.
- 2. Aim the mobile computer at the tag and orient the mobile computer horizontally or vertically (depending on the tag orientation, see *Figure 2-20*).

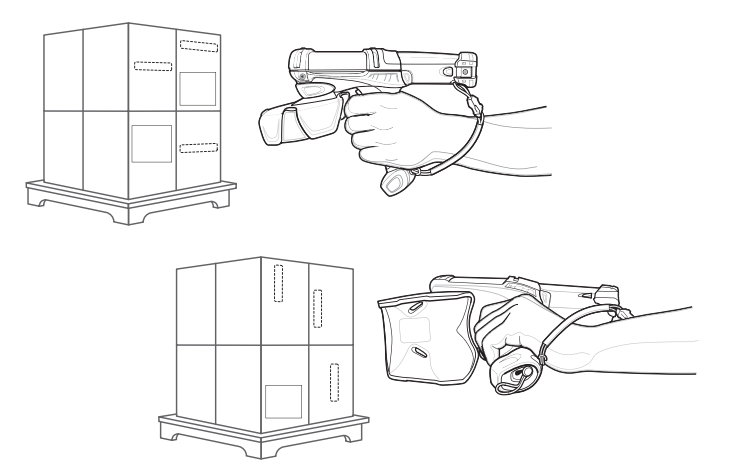

Figure 2-20 RFID Tag Read

- 3. Pull the trigger, an audible beep sounds and the Indicator LED bar flashes green one time to indicate the tag was read.
- **4.** Release the trigger.

## **Resetting the Mobile Computer**

#### Windows Mobile 5.0 Devices

There are two reset functions, warm boot and cold boot.

- A warm boot restarts the mobile computer and closes all running programs.
- A cold boot also restarts the mobile computer and closes all running programs but also resets the Real-Time-Clock (RTC).

Data saved in flash memory or a memory card is not lost. Perform a warm boot first. This restarts the mobile computer and saves all *stored* records and entries. If the mobile computer still does not respond, perform a cold boot.

#### **Performing a Warm Boot**

Hold down the Power button for approximately five seconds. As soon as the mobile computer starts to perform a warm boot release the **Power** button.

#### **Performing a Cold Boot**

A cold boot restarts the mobile computer and erases all user stored records and entries that are not saved in flash memory (Application and Platform folders) or a memory card. *Never perform a cold boot unless a warm boot does not solve the problem.* 

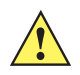

**CAUTION** Do not hold down any key, button or the trigger, other than the **Power** button during a reset. Performing a cold boot restores formats, preferences and other settings to the default settings.

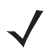

NOTE Any data previously synchronized with a computer can be restored during the next ActiveSync operation.

#### **Perform a Cold Boot:**

- 1. Press the primary battery release on the mobile computer to partially eject the battery from the mobile computer.
- 2. On an MC9090-G, while the battery is partially released, simultaneously press and release the trigger and the **Power** button.
- 3. Push the battery to fully re-insert it in the mobile computer. One audible click can be heard as the battery is fully inserted.
- 4. The mobile computer initializes.

#### Waking the Mobile Computer

The wakeup conditions define what actions wakeup the mobile computer. These settings are configurable and the factory default settings shown in *Table 2-7* are subject to change/update.

 Table 2-7
 Wakeup Conditions (Default Settings)

| Status    | Description                                                                                                    | Conditions for Wakeup                                                                                                    |  |
|-----------|----------------------------------------------------------------------------------------------------|----------------------------------------------------------------------------------------------------|--|
| Power Off | When the mobile computer is set to the suspend mode by pressing <b>Power</b> , these actions wake the mobile computer.            | <ol> <li>Power button is pressed.</li> <li>AC power added or removed.</li> <li>Cradle/cable connect or disconnect.</li> <li>Key or scan button is pressed.</li> </ol> |  |
|           |                                                                                                    | Real Time Clock set to wake up.                                                                                                    |  |
| Auto Off  | When the mobile computer goes into suspend mode<br>by an automatic power-off function, these actions<br>wake the mobile computer. | <ol> <li>Power button is pressed.</li> <li>AC power added or removed.</li> <li>Cradle/cable connect or disconnect.</li> </ol>                                         |  |
|           |                                                                                                    | Key or scan button is pressed.                                                                                                    |  |
|           |                                                                                                    | Real Time Clock set to wake up.                                                                                                    |  |

## Bluetooth

The mobile computer is a Bluetooth-equipped device that can communicate without wires, using frequency-hopping spread spectrum (FHSS) RF to transmit and receive data in the 2.4 GHz Industry Scientific and Medical (ISM) band (802.15.1). Bluetooth wireless technology is specifically designed for short-range (30 feet/10 meters) communications and low power consumption.

Mobile computers with Bluetooth capabilities can exchange information (e.g., files, appointments and tasks) with other Bluetooth enabled devices such as phones, printers, access points and other mobile computers. In addition, a dial-up modem connection can be created between the Bluetooth mobile computer and a Bluetooth enabled phone. The Bluetooth phone can then be used as a modem.

The *MC909X User Guide*, *P/N:* 72E-72215-xx provides the Bluetooth support information applicable to the MC9090-G RFID mobile computer.

# **Chapter 3 Accessories**

## Introduction

The series 9000 accessories provide a wide variety of product support capabilities. Accessories include cradles, keypads, Magnetic Stripe Reader (MSR) and Cable Adapter Module (CAM) snap-on, four slot spare battery charger, headphone, Multimedia Card (MMC), Secure Device (SD) card, Universal Battery Charger (UBC) adapter, wall mounting bracket and shelf slide.

### **Keypads**

The mobile computer has interchangeable modular keypads. However, only the *53-Key RFID* keypad can be used with the MC9090-G RFID mobile computer. The modular keypad can be changed in the field as necessary. The *MC909X User Guide, P/N: 72E-72215-xx* provides the keypad support information applicable to the MC9090-G RFID mobile computer:

• 53-key RFID keypad

### Cradles

The *MC909X User Guide*, *P/N:* 72E-72215-xx provides the cradle support information applicable to the MC9090-G RFID mobile computer:

- Single Slot Serial/USB cradle charges the mobile computer main battery and a spare battery. It also synchronizes the mobile computer with a host computer through either a serial or a USB connection.
- Four Slot Charge Only cradle charges the mobile computer main battery.
- Four Slot Ethernet cradle charges the mobile computer main battery and synchronizes the mobile computer with a host computer through an Ethernet connection.

#### **Miscellaneous**

The *MC909X User Guide*, *P/N:* 72E-72215-xx provides the miscellaneous support information applicable to the MC9090-G RFID mobile computer:

- Four Slot Spare Battery Charger charges up to four mobile computer spare batteries.
- · Headphone can be used in noisy environments.
- Modem Module enables data communication between the mobile computer and a host computer, remotely through the phone lines, and synchronizes information between the mobile computer and a host computer.
- Multimedia Card (MMC) provides secondary non-volatile storage. (An SD card may also be used.)
- UBC adapter adapts the UBC for use with the MC9000 batteries.
- Wall Mounting Bracket and Shelf Slide can be used for wall mounting applications.

#### **Snap-on Modules**

The *MC909X User Guide*, *P/N:* 72E-72215-xx provides the snap-on module support information applicable to the MC9090-G RFID mobile computer:

- MSR connects on to the mobile computer and adds magstripe read capabilities.
- CAM connects on to the mobile computer and is used to connect cables to the mobile computer.

Both of the snap-on modules use the cables listed below:

- AC line cord (country-specific) and power supply, charges the mobile computer.
- Auto charge cable, charges the mobile computer using a vehicle cigarette lighter.
- DEX cable, connects the mobile computer to a vending machine.
- Serial cable, adds serial communication capabilities.
- USB cable, adds USB communication capabilities.
- Printer cable, adds printer communication capabilities.

## Keypad

The mobile computer has a modular keypad. The modular keypad can be removed in the field as necessary. Keypad removal is required to replace the MMC card.

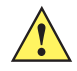

**CAUTION** Do not remove the keypad while the mobile computer is on and do not operate the mobile computer with the keypad detached. Follow proper Electro-Static Discharge (ESD) precautions to avoid damaging the MMC and SD card. Proper ESD precautions include, but are not limited to, working on an ESD mat and ensuring that the operator is properly grounded.

MC909X keypads are not interchangeable with MC9090-G RFID keypad.

## **Keypad Removal**

- 1. Press the **Power** button to suspend the mobile computer.
- 2. Remove the two keypad screws. Slide the keypad down and lift up.

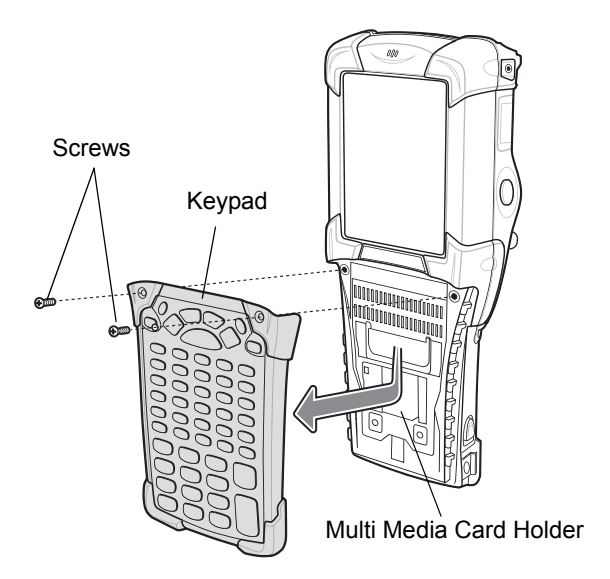

Figure 3-1 Removing the Keypad

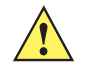

**CAUTION** Do not apply more than 4 in-lbs of torque when tightening the keypad screws.

3. Replace the keypad and re-attach using the two screws.

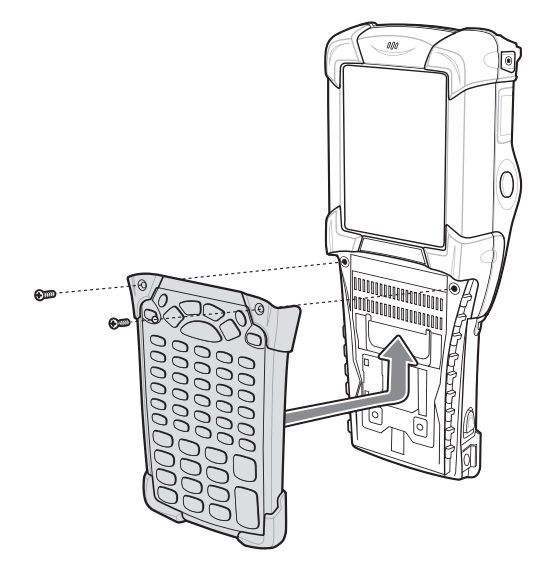

Figure 3-2 Installing the Keypad

4. Perform a cold boot.

## Multi Media Card (MMC) / Secure Device (SD) Card

The MMC provides secondary non-volatile storage. The MMC is located under the keypad (see *Figure 3-1 on page 3-3*).

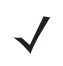

**NOTE** SD cards are inter-operable with MMC cards and can also be used in MC9090-G RFID mobile computers.

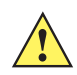

**CAUTION** Do not remove the keypad while the mobile computer is on and do not operate the mobile computer with the keypad detached. Follow proper ESD precautions to avoid damaging the MMC/SD. Proper ESD precautions include, but are not limited to, working on an ESD mat and ensuring that the operator is properly grounded.

To insert the MMC/SD card:

- 1. Press the **Power** button to suspend the mobile computer.
- 2. Remove the two keypad screws and slide the keypad down and lift off (see Figure 3-1 on page 3-3).
- 3. Lift the MMC/SD retaining door.
- Position the MMC/SD card, with the contacts down, into the MMC/SD holder. The MMC/SD card corner notch fits into the holder only one way.
- 5. Snap the retaining door closed.

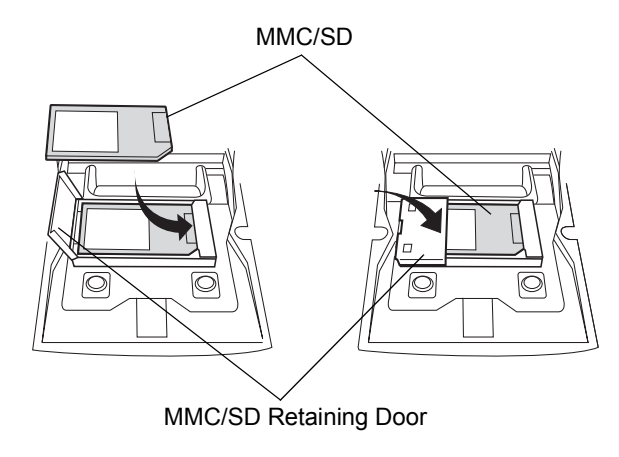

Figure 3-3 Inserting the MMC/SD

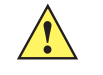

*CAUTION* Do not apply more than 4 in-lbs of torque when tightening the keypad screws.

6. Replace the keypad and re-attach using the two screws (see Figure 3-2 on page 3-4).

# **Chapter 4 Maintenance & Troubleshooting**

## Introduction

This chapter includes instructions on cleaning and storing the RFID reader, and provides troubleshooting solutions for potential problems during RFID reader operating.

## **Maintaining the RFID reader**

For trouble-free service, observe the following tips when using the RFID reader:

- Take care not to scratch the screen of the RFID reader. When working with the RFID reader, use the supplied stylus or plastic-tipped pens intended for use with a touch-sensitive screen. Never use a pen or pencil or other sharp object on the surface of the RFID reader screen.
- Although the RFID reader is water and dust resistant, it is good practice not to expose it to rain or moisture for an extended period of time.
- The battery must be changed in a clean dry area.
- Protect the RFID reader from temperature extremes. Keep it away from heat sources.
- Do not store or use the RFID reader in any location that is extremely dusty, damp or wet.
- Use a soft cloth to clean the RFID reader. If the surface of the RFID reader becomes soiled, clean it with a soft cloth moistened with a diluted window-cleaning solution.

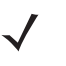

**NOTE** This MC9090-G RFID Integrator Guide Supplement is configured to provides only the unique set up and configuration procedures for the MC9090-G RFID mobile computers and accessories. The accessory troubleshooting is provided in the *MC909X Integrator Guide*, *P/N: 72E-72216-xx*.

## Accessories

The *MC909X Integrator Guide*, *P/N:* 72E-72216-xx provides the troubleshooting information applicable to the following MC9090-G RFID mobile computer accessories:

- Bluetooth Connection
- Four Slot Charge Only Cradle
- Four Slot Ethernet Cradle
- Four Slot Spare Battery Charger
- Single Slot Serial/USB Cradle
- Cable Adapter Module
- Magnetic Stripe Reader
- Modem Module

## **Battery Safety Guidelines**

- The area in which the units are charged should be clear of debris and combustible materials or chemicals. Particular care should be taken where the device is charged in a non-commercial environment.
- Do not use incompatible batteries and chargers. For any questions about the compatibility of a battery or a charger, contact Zebra support. See *Service Information on page i-viii* for contact information.
- Do not crush, puncture, or place a high degree of pressure on the battery.
- Severe impact from dropping any battery-operated device on a hard surface could cause the battery to overheat.
- Do not leave or store the equipment in or near areas that might get very hot, such as in a parked vehicle or near a radiator or other heat source. Do not place battery into a microwave oven or dryer.
- Do not dispose of batteries in fire.
- If battery or equipment is suspected, call Zebra support to arrange for inspection. See Service Information on page *i-viii* for contact information.

# Troubleshooting

## **RFID Reader**

| Table 4-1 | Troubleshooting the RFID reader |  |
|-----------|---------------------------------|--|
|           |                                 |  |

| Problem                                                                                             | Cause                                                                                             | Solution                                                                                                    |
|----------------------------------------------------------------------------------------------------|---------------------------------------------------------------------------------------------------|----------------------------------------------------------------------------------------------------|
| RFID reader does not turn on.                                                                       | Lithium-ion battery not charged.                                                                  | Charge or replace the lithium-ion battery in the RFID reader.                                                                                          |
|                                                                                                    | Lithium-ion battery not installed properly.                                                       | Ensure battery is installed properly. See <i>Installing the Main</i><br><i>Battery on page 1-4</i> .                                                   |
|                                                                                                    | System crash.                                                                                     | Perform a warm boot. If the RFID reader still does not turn on, perform a cold boot. See <i>Resetting the Mobile Computer on page 2-18</i> .           |
| Rechargeable<br>lithium-ion battery did<br>not charge.                                              | Battery failed.                                                                                   | Replace battery. If the RFID reader still does not operate, try a warm boot, then a cold boot. See <i>Resetting the Mobile Computer on page 2-18</i> . |
|                                                                                                    | RFID reader removed<br>from cradle while<br>battery was charging.                                 | Insert RFID reader in cradle and begin charging. The lithium-ion battery requires less than four hours to recharge fully.                              |
| Cannot see characters on display.                                                                   | RFID reader not powered on.                                                                       | Press the <b>Power</b> button.                                                                                                    |
| During data<br>communication, no data<br>was transmitted, or<br>transmitted data was<br>incomplete. | RFID reader removed<br>from cradle or<br>unplugged from host<br>computer during<br>communication. | Replace the RFID reader in the cradle, or reattach the Synchronization cable and re-transmit.                                                          |
|                                                                                                    | Incorrect cable configuration.                                                                    | See the System Administrator.                                                                                                    |
|                                                                                                    | Communication                                                                                     | Perform setup. See Chapter 3, Accessories for details.                                                                                                 |
|                                                                                                    | incorrectly installed or configured.                                                              | Ensure that Microsoft ActiveSync 4.1 or greater is installed on the host computer.                                                                     |
| No sound is audible.                                                                                | Volume setting is low or turned off.                                                              | Unit may be a beeper only unit or incorrect Config Block is programmed into device.                                                                    |

| Problem                                                                     | Cause                                                     | Solution                                                                                                    |  |
|-----------------------------------------------------------------------------|-----------------------------------------------------------|----------------------------------------------------------------------------------------------------|--|
| RFID reader turns itself off.                                               | RFID reader is inactive.                                  | The RFID reader turns off after a period of inactivity. If the RFID reader is running on battery power, this period can be set to 30 sec., 1, 2, 3, 4, 5 or 6 minutes. If the RFID reader is running on external power, this period can be set to 1, 2, 3, 5, 10, 15 and 30 minutes.<br>For Mobile 5.0 devices, Check the power settings by tapping <b>Start &gt; Settings &gt; System</b> tab <b>&gt; Power</b> icon <b>&gt; Advanced</b> tab.<br>Change the setting if a longer delay is required before the automatic shutoff feature activates. |  |
|                                                                             | Battery is depleted.                                      | Replace the battery.                                                                                                    |  |
|                                                                             | Battery is not inserted properly.                         | Insert the battery properly (see <i>Installing the Main Battery on page 1-4</i> ).                                                                                                    |  |
| Tapping the window buttons or icons does                                    | LCD screen not aligned correctly.                         | Re-calibrate the screen.                                                                                                    |  |
| corresponding feature.                                                      | Battery is not inserted properly.                         | Insert the battery properly (see <i>Installing the Main Battery on page 1-4</i> ).                                                                                                    |  |
| A message appears<br>stating that the mobile<br>computer memory is<br>full. | Too many files stored on the RFID reader.                 | Delete unused memos and records. Save these records on the host computer.                                                                                                    |  |
|                                                                             | Too many<br>applications installed<br>on the RFID reader. | If additional applications have been installed on the RFID reader,<br>remove them to recover memory.<br>For Windows Mobile 5.0 devices, tap <b>Start &gt; Settings &gt; System</b><br>tab <b>&gt; Remove Programs</b> icon.<br>Select the unused program and tap <b>Remove.</b>                                                                                                    |  |
| The RFID reader does not read a tag.                                        | Read application is not loaded.                           | Verify that the unit is loaded with a read application. See the System Administrator.                                                                                                    |  |
|                                                                             | Unreadable tag.                                           | Ensure the tag is not defective.                                                                                                    |  |
|                                                                             | Distance between the reader and the tag is incorrect.     | Ensure RFID reader is within proper read range.                                                                                                    |  |
|                                                                             | RFID reader is not programmed for the tag type.           | Ensure the RFID reader is programmed to accept the tag type being read.                                                                                                    |  |
|                                                                             | Battery is low.                                           | If the reader stops reading check the battery level. When the<br>battery is low, the reader shuts off.<br>Note: If the reader is still not reading, contact the distributor or<br>Zebra.                                                                                                    |  |

| Table 4-1 Indubieshooling the Mind Teader (Continued | Table 4-1 | Troubleshooting | the RFID | reader | (Continued |
|------------------------------------------------------|-----------|-----------------|----------|--------|------------|
|------------------------------------------------------|-----------|-----------------|----------|--------|------------|

| Problem                                                                                                    | Cause                                                                             | Solution                                                                                                    |
|----------------------------------------------------------------------------------------------------|-----------------------------------------------------------------------------------|----------------------------------------------------------------------------------------------------|
| The RFID reader does not accept scan input.                                                                | Scanning application is not loaded.                                               | Verify that the unit is loaded with a scanning application. See the System Administrator.                                                                                                    |
|                                                                                                    | Unreadable bar code.                                                              | Ensure the symbol is not defaced.                                                                                                    |
|                                                                                                    | Distance between<br>exit window and bar<br>code is incorrect.                     | Ensure RFID reader is within proper scanning range.                                                                                                    |
|                                                                                                    | Mobile computer is not programmed for the bar code.                               | Ensure the RFID reader is programmed to accept the type of bar code being scanned.                                                                                                    |
|                                                                                                    | Mobile computer is not programmed to generate a beep.                             | If a beep on a good decode is expected and a beep is not heard, check that the application is set to generate a beep on good decode.                                                                                                    |
|                                                                                                    | Battery is low.                                                                   | If the scanner stops emitting a laser beam when the trigger is<br>pressed, check the battery level. When the battery is low, the<br>scanner shuts off before the mobile computer low battery<br>condition notification.<br>Note: If the scanner is still not reading symbols, contact the<br>distributor or Symbol Technologies. |
| WLAN connection is<br>lost when the RFID<br>Reader is connected to<br>a host computer using<br>ActiveSync. | Microsoft security<br>feature prevents<br>connection to two<br>separate networks. | Disconnect from the WLAN network prior to connecting to a host computer using ActiveSync.                                                                                                    |

 Table 4-1
 Troubleshooting the RFID reader (Continued)

# **Appendix A Technical Specifications**

## **Technical Specifications**

The following tables summarize the RFID reader intended operating environment and general technical hardware specifications.

#### **RFID Reader**

The following table summarizes the reader technical specifications.

| ltem                       | MC9090-G                                                                            |
|----------------------------|-------------------------------------------------------------------------------------|
| Physical and Environmenta  | I Characteristics                                                                   |
| Dimensions                 | 9.1 in. L x 3.6 in. W x 7.6 in. H                                                   |
|                            | 23.1 cm L x 9.1 cm H x 19.3 cm H                                                    |
| Weight                     | 25 oz.(includes battery, scanner and radio)                                         |
| Keyboard                   | 28-key; 43-key; 53-key                                                              |
|                            | Terminal Emulation (5250, 3270, VT)                                                 |
| Display                    | 3.8 in. 1/4 VGA Color                                                               |
| Battery                    | Removable, rechargeable 7.2 volt Lithium Ion 2200 mAh battery pack, 15.8 watt hours |
| Performance Characteristic | CS                                                                                  |
| CPU                        | Intel <sup>®</sup> XScale <sup>®</sup> Bulverde PXA270 processor at 624MHz          |
| Operating System           | Microsoft Windows Mobile 5.0 Premium Edition                                        |
| Memory (RAM/ROM)           | Windows Mobile: 64MB/128MB                                                          |
| Expansion                  | SD/MMC Card                                                                         |
| Application Development    | SMDKs available through the Support Web Site                                        |

#### Table A-1 Technical Specifications

# A - 2 MC9090-G RFID User Guide Supplement

| ltem                      | MC9090-G                                                                                                    |                                                                                                    |                                                                                                    |  |
|---------------------------|----------------------------------------------------------------------------------------------------|----------------------------------------------------------------------------------------------------|----------------------------------------------------------------------------------------------------|--|
| Data Capture Options      | Omni-directional 1D and 2D imaging engine reads symbologies and captures grayscale images and signatures with intuitive laser aiming.                                               |                                                                                                    |                                                                                                    |  |
|                           | 1D Standard Range scan                                                                                                    | engine                                                                                                    |                                                                                                    |  |
|                           | Gen2 tags                                                                                                    |                                                                                                    |                                                                                                    |  |
| Laser Decode Capability   | Code 39<br>Codabar<br>Interleaved 2 of 5<br>MSI<br>UPC/EAN supplementals<br>Webcode<br>RSS Expanded                                                                                 | Code 128<br>Code 11<br>EAN-8<br>UPCA<br>Coupon Code<br>RSS-14                                                                                                    | Code 93<br>Discrete 2 of 5<br>EAN-13<br>UPCE<br>Trioptic 39<br>RSS Limited                                                                          |  |
| Imaging Dacada Canability |                                                                                                    |                                                                                                    | Code 02                                                                                                    |  |
| Imaging Decode Capability | Code 39<br>Codabar<br>Discrete 2 of 5<br>EAN-13<br>UPC/EAN supplementals<br>Webcode<br>Composite C<br>Macro PDF-417<br>RSS Expanded<br>Data Matrix<br>US Planet<br>Canadian 4-state | Code 120<br>Code 11<br>MSI<br>UPCA<br>Coupon Code<br>TLC39<br>Micro PDF-417<br>(Macro) Micro PDF-417<br>RSS Limited<br>Maxi Code<br>UK 4-state<br>Japanese 4-state | Interleaved 2 of 5<br>EAN-8<br>UPCE<br>Trioptic 39<br>Composite AB<br>PDF-417<br>QR Code<br>RSS-14<br>US Postnet<br>Australian 4-state<br>Dutch Kix |  |
|                           | MC909X with Windows M                                                                                                    | obile 5.0 and OEM Vers                                                                                                    | ion 01.39.0001.                                                                                                    |  |

#### Table A-1 Technical Specifications (Continued)

| Table A-1 | Technical Specifications | (Continued) |
|-----------|--------------------------|-------------|
|-----------|--------------------------|-------------|

| Item                            | MC9090-G                                                                                                    |  |  |  |  |
|---------------------------------|----------------------------------------------------------------------------------------------------|--|--|--|--|
| User Environment                |                                                                                                    |  |  |  |  |
| Operating Temperature           | -4°F to 122°F (-20°C to 50°C)                                                                                                    |  |  |  |  |
| Battery Charging<br>Temperature | 32° to 104° F / 0° to 40° C ambient temperature range                                                                                               |  |  |  |  |
| Storage Temperature             | -25°F to 160°F (-40°C to 70°C)                                                                                                    |  |  |  |  |
| Humidity                        | 5% to 95% non condensing                                                                                                    |  |  |  |  |
| Drop Specification              | Multiple 6 ft.(1.8m) drops to concrete across operating temperature range                                                                           |  |  |  |  |
| Tumble                          | 2,000 one-meter tumbles at room temperature (4,000 hits)                                                                                            |  |  |  |  |
| Environmental Sealing           | IP64                                                                                                    |  |  |  |  |
| ESD                             | +/-15kVdc air discharge<br>+/-8kVdc direct discharge<br>+/-8kVdc indirect discharge                                                                 |  |  |  |  |
| RFID                            |                                                                                                    |  |  |  |  |
| Standards Supported             | EPC Generation 2 UHF                                                                                                    |  |  |  |  |
| Nominal read range <sup>1</sup> | 10 ft./3.04 m with the RFX6000 4x4 tag optimally oriented.                                                                                          |  |  |  |  |
| Field                           | Half read range beam width: +/- 80 degrees (with tags optimally oriented).                                                                          |  |  |  |  |
| Antenna                         | Integrated, circularly polarized, 1.5 dB effective linear gain per axis (nominal);<br>Antenna port for future support of optional external antenna. |  |  |  |  |
| Frequency Range                 | 902-928 MHz                                                                                                    |  |  |  |  |
| Output power                    | 1W conducted (1.4W EIRP with integrated antenna)                                                                                                    |  |  |  |  |
| Wireless Data Communicat        | tions                                                                                                    |  |  |  |  |
| WLAN                            | 802.11a/b/g                                                                                                    |  |  |  |  |
| Output Power                    | 100mW U.S. and International                                                                                                    |  |  |  |  |
| Data Rate                       | 802.11a: 54Mb per second                                                                                                    |  |  |  |  |
|                                 | 802.11b: 11Mb per second                                                                                                    |  |  |  |  |
| Antenna                         |                                                                                                    |  |  |  |  |
| Froquency Pango:                | 902 112: 5 GHz: country dependent                                                                                                    |  |  |  |  |
| Frequency Range.                | 802 11b: 2 4 GHz: country-dependent                                                                                                    |  |  |  |  |
|                                 | 802.11g: 2.4 GHz; country-dependent                                                                                                    |  |  |  |  |
| Bluetooth                       | Bluetooth <sup>®</sup> Version 1.2 with BTExplorer™ (manager) included                                                                              |  |  |  |  |
| Peripherals and Accessories     |                                                                                                    |  |  |  |  |
| Cradles                         | Single-slot and 4-slot cradles available                                                                                                    |  |  |  |  |
| Printers                        | Supports extensive line of Symbol approved printers, cables and accessories                                                                         |  |  |  |  |
| Charger                         | 4-Slot universal battery charger                                                                                                    |  |  |  |  |

| ltem                            | MC9090-G                                                                                                    |  |  |
|---------------------------------|----------------------------------------------------------------------------------------------------|--|--|
| Other Accessories               | Cable Adapter Module; Magnetic Stripe Reader; Modem; Full set of holsters<br>In accordance with the SymbolPlus partner program |  |  |
| Regulatory                      |                                                                                                    |  |  |
| Electrical Safety               | Certified to UL60950-1, CSA C22.2 No. 60950-1, EN60950-1, IEC 60950-1.                                                         |  |  |
| WLAN and Bluetooth <sup>®</sup> | USA — FCC Part 15.247, 15.407; Canada — RSS-210.                                                                               |  |  |
| RF Exposure                     | USA — FCC Part 2, FCC OET Bulletin 65 Supplement C; Canada — RSS-102.                                                          |  |  |
| RFID                            | USA — FCC Part 15.247, 15.205, 15.209: Canada — RSS-210.                                                                       |  |  |
| EMI/RFI                         | USA — FCC Part 15; Canada — ICES 0003 Class B.                                                                                 |  |  |

#### Table A-1 Technical Specifications (Continued)

# Modem Module

| Item                                                                  | Description                                                                                                    |  |  |  |
|-----------------------------------------------------------------------|----------------------------------------------------------------------------------------------------|--|--|--|
| Asynchronous character format                                         | Up to 10 bits, including data, start, stop, and parity bits                                                                                                    |  |  |  |
| Asynchronous data rates                                               | Transmission rate fallback through 300 bps                                                                                                    |  |  |  |
| Chipset                                                               | Conexant SCM                                                                                                    |  |  |  |
| Compatible public switched network jacks                              | RJ11                                                                                                    |  |  |  |
| Dialing capability                                                    | Tone and rotary pulse                                                                                                    |  |  |  |
| Line requirements                                                     | Public switched telephone network (PSTN) including international connections                                                                                                    |  |  |  |
| Operating environment                                                 | Altitude: up to 20,000 ft.<br>Humidity: 10% to 90% non-condensing                                                                                                    |  |  |  |
| Operating temperature                                                 | Operating: 32 <sup>o</sup> to 122 <sup>o</sup> F / 0 <sup>o</sup> to 50 <sup>o</sup> C                                                                                                    |  |  |  |
|                                                                       | Storage: -4 <sup>o</sup> to 149 <sup>o</sup> F / -20 <sup>o</sup> to 65 <sup>o</sup> C                                                                                                    |  |  |  |
| Operating modes                                                       | Asynchronous, full duplex, automatic and manual call originate                                                                                                    |  |  |  |
| Performance                                                           | Line speed up to 33,600 bps<br>HHC to modem speed (DTE speed) up to 57,600 bps<br>V.42bis data compression                                                                                            |  |  |  |
|                                                                       | V.42 LAPM error correction                                                                                                    |  |  |  |
|                                                                       | <pre>100 mA active &lt;10 mA sleep</pre>                                                                                                    |  |  |  |
| Pulse dialing rate<br>(except where prohibited under<br>TBR-21 rules) | 10 pulses per second<br>Pulse dialing duty cycle: 39/61% (US) make-to-break ratio                                                                                                    |  |  |  |
| Ringer equivalence                                                    | 0.1 dBm                                                                                                    |  |  |  |
| Standards & protocols                                                 | Bell 103, Bell 212A, Hayes AT command set, and ITU Vs. 17, 21, 2<br>& B, 22bis, 23, 25bis, 27 ter, 29, 32, 32bis, 42bis                                                                               |  |  |  |
| Tone detected                                                         | Dial, busy, ring back, modem answer tones.<br>Blind dialing based on time-out periods available for incompatible<br>tones.                                                                            |  |  |  |
| AC Adapter                                                            | 9V, 2 amp regulated AC/DC adapter allows unlimited modem use. Do NOT substitute an AC adapter; using an incorrect AC power supply causes electrical damage to the mobile computer and voids warranty. |  |  |  |

 Table A-2
 Environmental Parameters and Technical Hardware Specifications

# **Mobile Computer Pin-Outs**

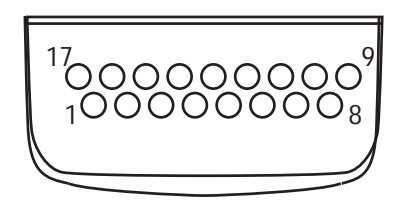

Figure A-1 Pin Locations

Table A-3 Pin-Outs

| PIN Number | Signal Name   | Function                          |  |  |
|------------|---------------|-----------------------------------|--|--|
| 1          | USB_GND       | USB                               |  |  |
| 2          | USB_D_PLUS    | USB                               |  |  |
| 3          | TXD           | RS232C                            |  |  |
| 4          | RXD           | RS232C                            |  |  |
| 5          | DCD           | RS232C                            |  |  |
| 6          | RTS           | RS232C                            |  |  |
| 7          | DSR           | RS232C                            |  |  |
| 8          | GND           | Ground, 2.5A max.                 |  |  |
| 9          | RI            | RS232C                            |  |  |
| 10         | CRADLE_DET    | Grounded by cradle when in cradle |  |  |
| 11         | DTR           | RS232C                            |  |  |
| 12         | Not connected | Not connected                     |  |  |
| 13         | POWER_IN      | 12V, 2.5A max                     |  |  |
| 14         | CTS           | RS232C                            |  |  |
| 15         | USB_5V_DET    | USB                               |  |  |
| 16         | USB_D_MINUS   | USB                               |  |  |
| 17         | EXT_PWR_OUT   | 3.3V @500mA                       |  |  |

# **Accessory CAM and MSR Pin-Outs**

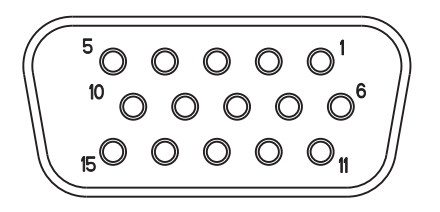

Figure A-2 CAM and MSR Serial Connector

 Table A-4
 CAM and MSR Serial Connector Pin-outs

| Pin | Signal      |  |  |  |
|-----|-------------|--|--|--|
| 1   | USB_5V_DET  |  |  |  |
| 2   | USB_D_MINUS |  |  |  |
| 3   | USB_D_PLUS  |  |  |  |
| 4   | GND         |  |  |  |
| 5   | GND         |  |  |  |
| 6   | PWR_EXT_OUT |  |  |  |
| 7   | CRADLE_DET* |  |  |  |
| 8   | DSR         |  |  |  |
| 9   | DCD         |  |  |  |
| 10  | TXD         |  |  |  |
| 11  | CTS         |  |  |  |
| 12  | DTR         |  |  |  |
| 13  | RI          |  |  |  |
| 14  | RTS         |  |  |  |
| 15  | RXD         |  |  |  |

# **Appendix B Keypad Special Keys**

## Introduction

This appendix contains the keypad functions/special characters for the keypad. Each function/special character is included in the table along with how the function/special character is generated.

## **Keypad**

The mobile computer is available with the following keypad:

• 53-key RFID keypad

The keypads contain a **Power** button, application keys, scroll keys and function keys. The keypad is color-coded to indicate the alternate function key (blue) values and the alternate ALPHA key (orange) values. See *Table B-1* for the special character generation. Characters can also be generated using the keyboard input panel.

 Table B-1
 Special Character Generation Map

| Special Character | Description          | 53-Key Keypad                                |  |
|-------------------|----------------------|----------------------------------------------|--|
| [                 | Open square bracket  | Blue Key - <b>E</b>                          |  |
| ]                 | Close square bracket | Blue Key - <b>F</b>                          |  |
| 1                 | Forward slash        | Blue Key - <b>L</b> ,<br>Blue Key - <b>V</b> |  |
| ١                 | Backslash            | Blue Key - <b>G</b>                          |  |
| =                 | Equal sign           | Blue Key - <b>W</b>                          |  |
| ;                 | Semi-colon           | Blue Key - <b>R</b>                          |  |
| 、                 | Apostrophe           | Blue Key - <b>J</b>                          |  |
| 3                 | Comma                | Blue Key - <b>A</b>                          |  |
| •                 | Period               | Blue Key - <b>B</b>                          |  |
| !                 | Exclamation point    | SHIFT - 1                                    |  |

| Special Character | Description         | 53-Key Keypad                                                                        |
|-------------------|---------------------|--------------------------------------------------------------------------------------|
| @                 | At sign             | SHIFT - 2                                                                            |
| #                 | Pound sign          | SHIFT - 3                                                                            |
| \$                | Dollar sign         | SHIFT - 4                                                                            |
| %                 | Percent sign        | SHIFT - 5                                                                            |
| ٨                 | Carat               | SHIFT - 6                                                                            |
| &                 | Ampersand           | SHIFT - 7                                                                            |
| *                 | Asterisk            | Blue Key - U,<br>SHIFT - Blue Key - U,<br>SHIFT - 8                                  |
| (                 | Open parenthesis    | SHIFT - 9                                                                            |
| )                 | Close parenthesis   | SHIFT - 0                                                                            |
| 6                 | Single quote        | Blue Key - C                                                                         |
| "                 | Double quote)       | SHIFT - Blue Key - C                                                                 |
| +                 | Plus sign           | Blue Key - S,<br>SHIFT - Blue Key - S,<br>SHIFT - Blue Key - W                       |
| -                 | Dash                | Blue Key - <b>N</b> ,<br>Blue Key - <b>T</b> ,<br><b>SHIFT</b> - Blue Key - <b>T</b> |
| :                 | Colon               | SHIFT - Blue Key - R                                                                 |
| <                 | Less than sign      | SHIFT - Blue Key - A                                                                 |
| >                 | Greater than sign   | SHIFT - Blue Key - B                                                                 |
| ?                 | Question mark       | SHIFT - Blue Key - L,<br>SHIFT - Blue Key - V                                        |
| -                 | Underscore          | SHIFT - Blue Key - N                                                                 |
| {                 | Open curly bracket  | SHIFT - Blue Key - E                                                                 |
| }                 | Close curly bracket | SHIFT - Blue Key - F                                                                 |
| ~                 | Tilde               | SHIFT - Blue Key - J                                                                 |
| Ι                 | Pipe                | SHIFT - Blue Key - G                                                                 |

 Table B-1
 Special Character Generation Map (Continued)

# **Appendix C Regulatory**

## Introduction

This appendix contains the accessory power supply regulatory compliance statements.

## **Accessory Power Supply Regulatory Compliance**

| Accessory                                                                                                   | Power Supplies Regulatory Compliance Statements                                                                                                    |  |  |  |
|----------------------------------------------------------------------------------------------------|----------------------------------------------------------------------------------------------------|--|--|--|
| Single Slot Serial/USB Cradle<br>Power Supply<br>Magnetic Stripe Reader (MSR)<br>Cable Adapter Module (CAM) | Use only a Symbol-approved power supply output rated 12 VDC and minimum 3.3 A. The power supply is certified to EN60950 with SELV outputs. Use of alternative power supply will invalidate any approval given to this device and may be dangerous.                                                                                                    |  |  |  |
|                                                                                                    | Benutzen Sie nur eine von Symbol Technologies genehmigte<br>Stromversorgung mit einer Ausgangsleistung von 12 V (Gleichstrom) und<br>mindestens 3.3 A. Die Stromversorgung ist nach EN60950 für die<br>Verwendung in SELV-Stromkreisen zertifiziert. Bei Verwendung eines<br>anderen Netzteils werden alle für das Gerät gewährten Genehmigungen<br>außer Kraft gesetzt, und der Betrieb kann gefährlich sein. |  |  |  |
| Four Slot Charge Only Cradle<br>Power Supply<br>Four Slot Ethernet Cradle Power<br>Supply                   | Use only a Symbol-approved power supply output rated 12 VDC and minimum 9 A. The power supply is certified to EN60950 with SELV outputs. Use of alternative power supply will invalidate any approval given to this device and may be dangerous.                                                                                                    |  |  |  |
|                                                                                                    | Benutzen Sie nur eine von Symbol Technologies genehmigte<br>Stromversorgung mit einer Ausgangsleistung von 12 V (Gleichstrom) und<br>mindestens 9 A. Die Stromversorgung ist nach EN60950 für die<br>Verwendung in SELV-Stromkreisen zertifiziert. Bei Verwendung eines<br>anderen Netzteils werden alle für das Gerät gewährten Genehmigungen<br>außer Kraft gesetzt, und der Betrieb kann gefährlich sein.   |  |  |  |

#### Table C-1 Accessory Power Supplies, Regulatory Compliance Statements

| Accessory                                               | Power Supplies Regulatory Compliance Statements                                                                                                    |
|---------------------------------------------------------|----------------------------------------------------------------------------------------------------|
| Universal Battery Charger (UBC)<br>Adapter Power Supply | Use only a Symbol-approved power supply output rated 15 VDC and minimum 1.5 A. The power supply is certified to EN60950 with SELV outputs. Use of alternative power supply will invalidate any approval given to this device and may be dangerous.                                                                                                    |
|                                                         | Benutzen Sie nur eine von Symbol Technologies genehmigte<br>Stromversorgung mit einer Ausgangsleistung von 15 V (Gleichstrom) und<br>mindestens 1.5 A. Die Stromversorgung ist nach EN60950 für die<br>Verwendung in SELV-Stromkreisen zertifiziert. Bei Verwendung eines<br>anderen Netzteils werden alle für das Gerät gewährten Genehmigungen<br>außer Kraft gesetzt, und der Betrieb kann gefährlich sein. |
| Four Slot Spare Battery Charger<br>Power Supply         | Use only a Symbol-approved power supply output rated 15 VDC and minimum 5 A. The power supply is certified to EN60950 with SELV outputs. Use of alternative power supply will invalidate any approval given to this device and may be dangerous.                                                                                                    |
|                                                         | Benutzen Sie nur eine von Symbol Technologies genehmigte<br>Stromversorgung mit einer Ausgangsleistung von 15 V (Gleichstrom) und<br>mindestens 5 A. Die Stromversorgung ist nach EN60950 für die<br>Verwendung in SELV-Stromkreisen zertifiziert. Bei Verwendung eines<br>anderen Netzteils werden alle für das Gerät gewährten Genehmigungen<br>außer Kraft gesetzt, und der Betrieb kann gefährlich sein.   |

| Table C-1 | Accessory | Power | Supplies, | Regulatory | Compliance | Statements |
|-----------|-----------|-------|-----------|------------|------------|------------|
|-----------|-----------|-------|-----------|------------|------------|------------|
# Index

## Numerics

| 1-D bar codes |  |  |  |  |  |  |  |   |  |  |   |  | <br> | <br> | 2 | -14 | 4 |
|---------------|--|--|--|--|--|--|--|---|--|--|---|--|------|------|---|-----|---|
| 2-D bar codes |  |  |  |  |  |  |  |   |  |  |   |  | <br> | <br> | 2 | -14 | 4 |
| 53-key keypad |  |  |  |  |  |  |  | • |  |  | • |  | <br> | <br> |   | 2-9 | 9 |

## A

| accessories                     |      | 1-3  |
|---------------------------------|------|------|
| auto charge cable               |      | 3-2  |
| cables                          | 1-3, | 3-2  |
| CAM                             | 1-3, | 3-2  |
| DEX cable                       | 1-3, | 3-2  |
| four slot charge only cradle    | 1-3, | 3-1  |
| four slot Ethernet/USB cradle   | 1-3, | 3-1  |
| four slot spare battery charger | 1-3, | 3-2  |
| headset                         |      | 3-2  |
| magnetic stripe reader          | 1-3, | 3-2  |
| modem module                    | 1-3, | 3-2  |
| multi media card                | 1-3, | 3-2  |
| printer cable                   | 1-3, | 3-2  |
| serial cradle                   | 1-3, | 3-1  |
| shelf slide                     | 1-3, | 3-2  |
| SMDK                            |      | 1-3  |
| spare battery                   |      | 1-3  |
| stylus                          |      | 1-3  |
| UBC adapter                     | 1-3, | 3-2  |
| USB charger cable               | 1-3, | 3-2  |
| wall mounting bracket           | 1-3, | 3-2  |
| ActiveSync                      |      |      |
| icon                            |      | 2-3  |
| aiming options                  |      |      |
| aiming pattern                  | 2    | 2-14 |
| aiming the imager               | 2    | 2-14 |
| aligning screen                 |      | 1-8  |
| attaching MC9090-G strap        |      | 1-11 |
| auto charge cable               |      | 3-2  |
| -                               |      |      |

### В

| backlight 2-12                   |
|----------------------------------|
| backlight intensity 2-12         |
| backup battery                   |
| charging 1-5                     |
| bar codes                        |
| one dimensional 2-14             |
| two dimensional 2-14             |
| battery                          |
| backup charging 1-5              |
| charging                         |
| check status                     |
| installing 1-4                   |
| removing 1-7                     |
| battery charging temperature A-3 |
| beeper volume 2-12               |
| Bluetooth 1-13 2-19              |
| bluetooth                        |
| communicating icon 2-3           |
| disabled icon                    |
| enabled icon                     |
| boot                             |
| cold 18.2.13.2.19                |
| Vorm 2 12 2 19                   |
| WdIIII                           |
|                                  |
|                                  |
| power 2-13                       |

## C

| Cable Adapter Module |      |  |  |  | <br> | <br> | . 1-3 | 3, 3-2 |
|----------------------|------|--|--|--|------|------|-------|--------|
| cables               | <br> |  |  |  |      | <br> | . 1-3 | 3, 3-2 |
| auto charge cable    | <br> |  |  |  |      | <br> |       | . 3-2  |
| DEX cable            | <br> |  |  |  |      | <br> | . 1-3 | 3, 3-2 |
| printer cable        | <br> |  |  |  |      | <br> | . 1-3 | 3, 3-2 |
| USB charger          | <br> |  |  |  |      | <br> | . 1-3 | 3, 3-2 |

| calibrating screen               |
|----------------------------------|
| CAM                              |
| changing the power settings 1-12 |
| characters, special B-1          |
| charging                         |
| spare batteries 1-7              |
| charging batteries 1-5           |
| charging spare batteries 1-7     |
| charging the main battery 1-6    |
| cleaning RFID reader 4-1         |
| cold boot                        |
| command bar                      |
| icons2-2, 2-3                    |
| command bar icons 2-3            |
| configurationvi, 1-4             |
| conventions                      |
| notationalvii                    |
| CPU A-1                          |
| cradles                          |
| four slot charge only1-3, 3-1    |
| four slot Ethernet/USB1-3, 3-1   |
| serial                           |
| serial cradle                    |

## D

| data capturevi                   |
|----------------------------------|
| adjusting the distance 2-16      |
| imager operational modes         |
| decode mode 2-14                 |
| image capture mode 2-15          |
| pick list mode 2-14              |
| imaging 2-14                     |
| indicator                        |
| laser scanning 2-14              |
| one dimensional bar codes 2-14   |
| scan angle                       |
| scan range 2-15                  |
| scanning 2-15                    |
| two dimensional bar codes        |
| DEX cable                        |
| display A-1                      |
| display backlight                |
| saving power 1-12                |
| display backlight intensity 2-12 |
| drop specification               |

## Ε

| electrical safety        | A-4 |
|--------------------------|-----|
| electro-static discharge |     |
| email notification icon  | 2-2 |
| ESD                      | 3-4 |

#### F

| flash card1-                    | -3, 3-2, 3-4 |
|---------------------------------|--------------|
| four slot charge only           | 1-3, 3-1     |
| four slot Ethernet/USB          | 1-3, 3-1     |
| four slot spare battery charger | 1-3, 3-2     |
| frequency-hopping               | 2-19         |

#### Η

| hard reset | t |  | <br> | <br> |  |  |  |  |  |  |  |  | 1 | -8 | В, | 2 | 2 | -1 | 3, | 2    | -1 | 8 |
|------------|---|--|------|------|--|--|--|--|--|--|--|--|---|----|----|---|---|----|----|------|----|---|
| headset    |   |  | <br> | <br> |  |  |  |  |  |  |  |  |   |    |    |   | Ż | 2- | 13 | 3, 3 | 3- | 2 |
| humidity   |   |  | <br> | <br> |  |  |  |  |  |  |  |  |   |    |    |   |   |    |    | . /  | 4- | 3 |

## I

| icons                                           |
|-------------------------------------------------|
| ActiveSync                                      |
| battery 2-2                                     |
| bluetooth communicating2-3                      |
| bluetooth disabled 2-3                          |
| bluetooth enabled2-3                            |
| connectivity                                    |
| e-mail                                          |
| instant message2-2                              |
| phone edition                                   |
| speaker                                         |
| status                                          |
| wireless applications 2-3                       |
| WWAN                                            |
| imager. See data capture, imaging, imagersample |
| imaging                                         |
| information, serviceviii                        |
| installing main battery 1-4                     |

### К

| key descriptions  |      |
|-------------------|------|
| 53-key            | 2-10 |
| special functions | 2-12 |
| keyboard          | A-1  |
| keypad            |      |
| 53-key            | B-1  |
| keypad backlight  |      |
| saving power      | 1-12 |
| keypad functions  | B-1  |
| keypads           |      |
| 53-key            | 2-9  |
| special functions | 2-12 |
| types             | 2-8  |
|                   |      |

### L

laser scanning

| See data capture            |  | 2-14  |
|-----------------------------|--|-------|
| LED Indicator Bar           |  | . 2-8 |
| lithium-ion battery         |  | . 1-2 |
| locking the mobile computer |  | . 2-7 |

### Μ

| magnetic stripe reader        |
|-------------------------------|
| main ballery                  |
| charging                      |
| installing1-4                 |
| maintenance                   |
| MDM90001-3, 3-2               |
| memoryvi, A-1                 |
| MMC 1-3, 3-2, 3-4             |
| mobile computer               |
| power on                      |
| starting                      |
| mobile computer configuration |
| modem module                  |
| MSR                           |
| multi media card              |

# 0

| operating systemvi,   | A-1 |
|-----------------------|-----|
| operating temperature | A-3 |

## Ρ

| parts of the mobile computer       | 1-2 |
|------------------------------------|-----|
| front view                         | 1-2 |
| pin-outs                           |     |
| accessory A                        | ۹-7 |
| mobile computer A                  | ۹-6 |
| power button 2-                    | 13  |
| power settings 1-                  | 12  |
| power supply regulatory compliance | C-1 |
| printer cable                      | 3-2 |

## R

| radios                              | 1-13 |
|-------------------------------------|------|
| regulatory compliance, power supply | C-1  |
| removing main battery               | 1-7  |
| reset                               |      |
| hard                                | 2-18 |
| soft                                | 2-18 |
| resetting                           | 2-18 |

# S

| scan status |     |     |   |    |     |     |    |     |    |   |  |  |  | <br> |  |  | 2- | 16 |
|-------------|-----|-----|---|----|-----|-----|----|-----|----|---|--|--|--|------|--|--|----|----|
| scan status | See | als | 0 | da | ata | a c | ap | θtι | ır | е |  |  |  |      |  |  |    |    |

| scanning                              |
|---------------------------------------|
| bar codes                             |
| imaging                               |
| LED indicators 2-16                   |
| See data capture 2-14                 |
| screen                                |
| calibration                           |
| Symbol splash window                  |
| SD                                    |
| SDK                                   |
| See SMDK for C 1-3                    |
| secure device card 3-4                |
| serial cradle 1-3, 3-1                |
| shelf slide 1-3, 3-2                  |
| SMDKvii                               |
| soft reset                            |
| spare batteries                       |
| charging                              |
| spare battery 1-3                     |
| charging                              |
| special charactersB-1                 |
| starting the mobile computer 1-4, 1-8 |
| status                                |
| status icon                           |
| phone                                 |
| WWAN                                  |
| status icons 2-2, 2-3                 |
| Windows Mobile 5.0                    |
| storage temperature A-3               |
| strap 1-2, 1-11                       |
| attaching to the MC9090-G 1-11        |
| stylus                                |
| suspend 1-7, 2-13                     |
| Symbol Mobility Developer Kit for C   |

## Т

| taskbar                                | 2-1 |
|----------------------------------------|-----|
| technical specifications, modem module | A-5 |
| troubleshooting                        | 4-3 |
| bluetooth                              | 4-2 |
| cable adapter module                   | 4-2 |
| four slot charge cradle                | 4-2 |
| four slot ethernet cradle              | 4-2 |
| four slot spare battery charger        | 4-2 |
| magnetic stripe reader                 | 4-2 |
| mobile computer                        | 4-2 |
| modem module                           | 4-2 |
| single slot serial/USB cradle          | 4-2 |
| turn the radios off                    |     |
| saving power 1                         | -12 |
| <u> </u>                               |     |

## U

| UBC adapter                | 1-3, 3-2 |
|----------------------------|----------|
| unlock the mobile computer | 2-7      |
| unpacking                  | 1-2      |
| USB charger                | 1-3, 3-2 |
| using headset              | 2-13     |

#### V

| volume | volume |  |  |  |  |  |  |  |  |  |  |  |  |  |  |  |  |  |  |  |  |  |  |  |  |  |  |  |  |  |  |  |  |  |  |  |  |  |  |  | 2 | -1 | 2 | 2 |
|--------|--------|--|--|--|--|--|--|--|--|--|--|--|--|--|--|--|--|--|--|--|--|--|--|--|--|--|--|--|--|--|--|--|--|--|--|--|--|--|--|--|---|----|---|---|
|--------|--------|--|--|--|--|--|--|--|--|--|--|--|--|--|--|--|--|--|--|--|--|--|--|--|--|--|--|--|--|--|--|--|--|--|--|--|--|--|--|--|---|----|---|---|

#### W

| wall mounting bracket | 1-3, 3-2   |
|-----------------------|------------|
| warm boot             | 2-13, 2-18 |
| weight                | A-1        |
| wireless              | 1-13, 2-19 |
| wireless status       | 2-3        |
| WLAN                  | 1-12       |
| WLAN 802.11a/b/g      | vi         |
| WPAN Bluetooth        |            |

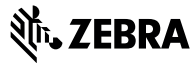

Zebra Technologies Corporation Lincolnshire, IL U.S.A. http://www.zebra.com

Zebra and the Zebra head graphic are registered trademarks of ZIH Corp. The Symbol logo is a registered trademark of Symbol Technologies, Inc., a Zebra Technologies company.

© 2015 Symbol Technologies, Inc.

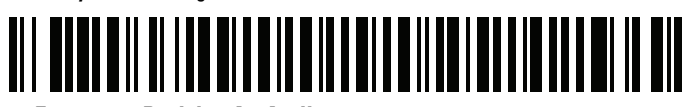

72E-89962-03 Revision A - April 2015